## "セミオーダー型"生産管理システム FUSE ご紹介資料

## 株式会社 日本コンピュータ開発

Copyright (C) 2022, Nippon Computer Kaihatsu, Ltd, All Rights Reserved.

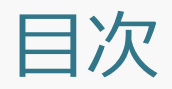

# ◆ FUSEとは? ◆ FUSEの特徴 ◆ FUSEの機能説明 ◆ 運用フロー ◆ 機能説明

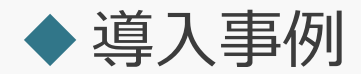

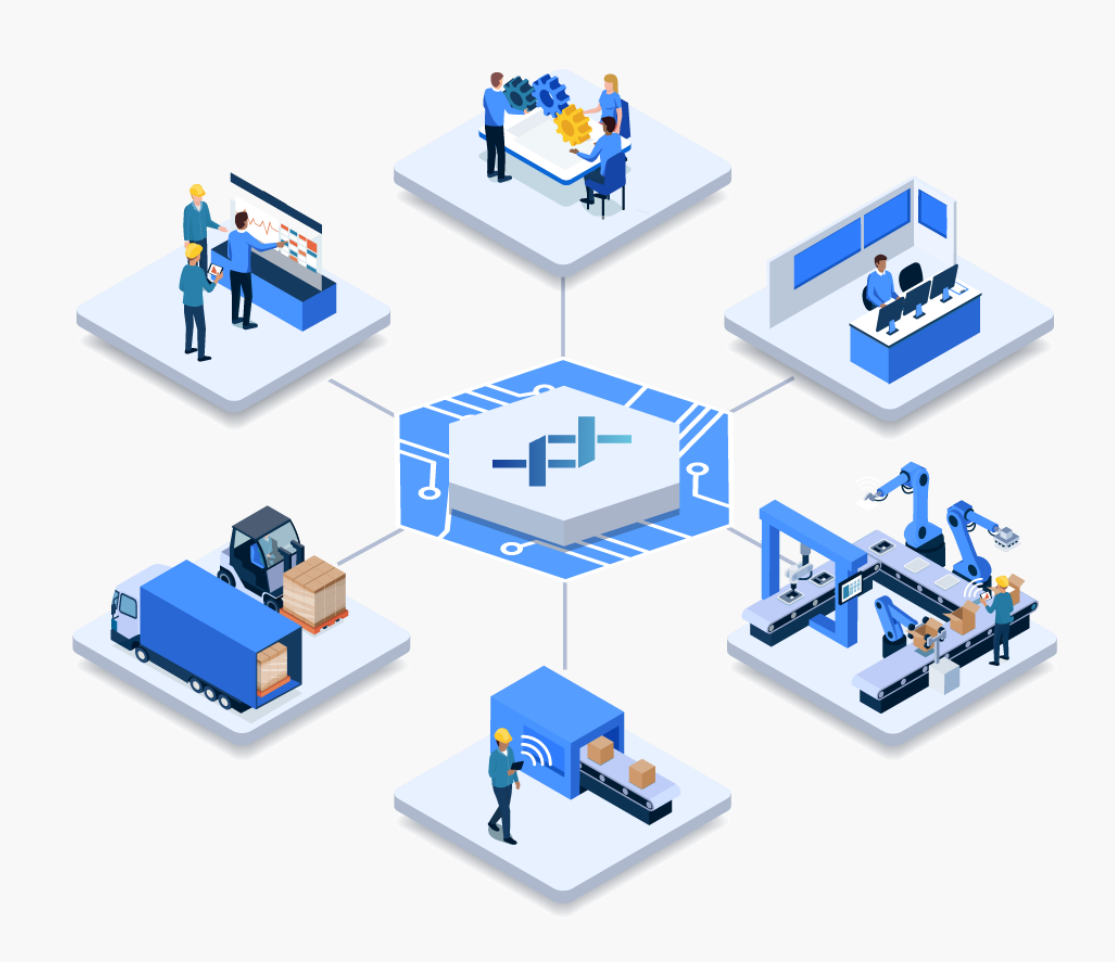

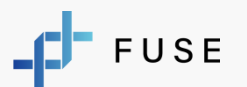

Copyright (C) 2022, Nippon Computer Kaihatsu, Ltd, All Rights Reserved.

## FUSEとは、 19機能から必要な機能だけを 組み合わせて作る "セミオーダー型のシステム"です。

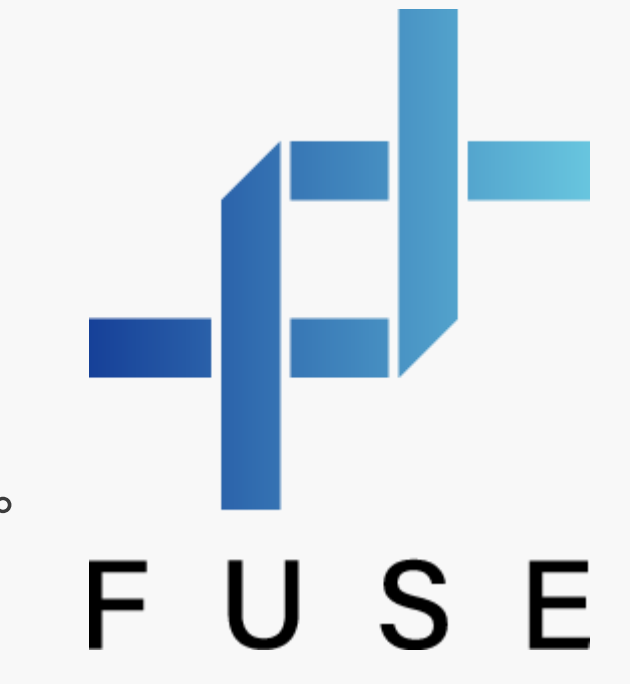

これまで中小製造業のお客様へ 専用システムを導入してきた実績を基に、 ノウハウを集約してパッケージ化いたしました。

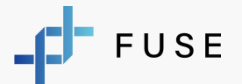

## FUSEの特徴

FUSEの特徴は シンプルで 現場での活用イメージが 湧きやすく、 使いやすい画面構成 であることです。

多くのお客様に 「使いやすそう」 「現場での活用イメージができる」 とご好評を頂いております。

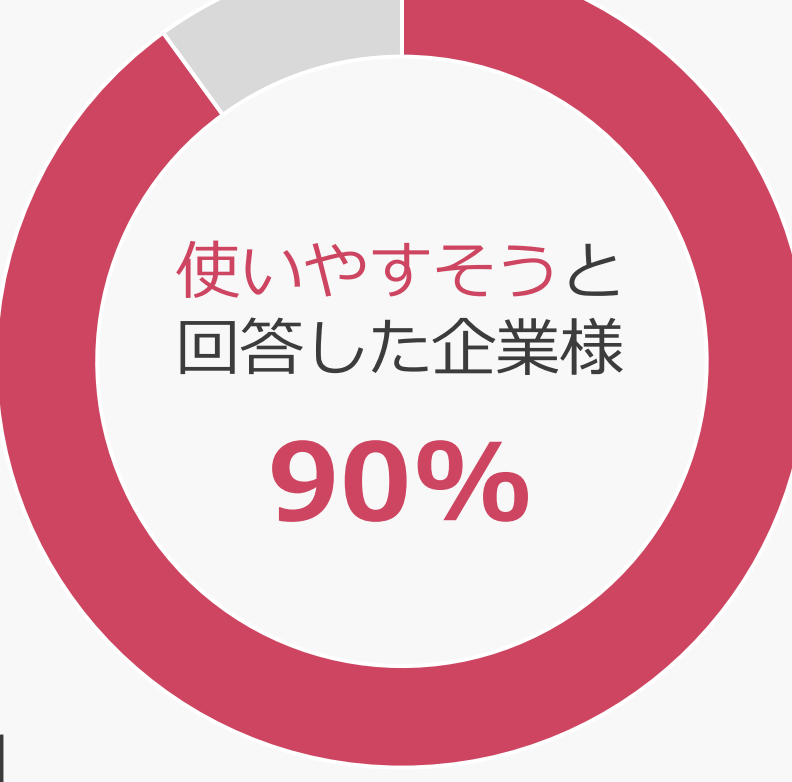

## FUSEの機能説明 – 運用フロー

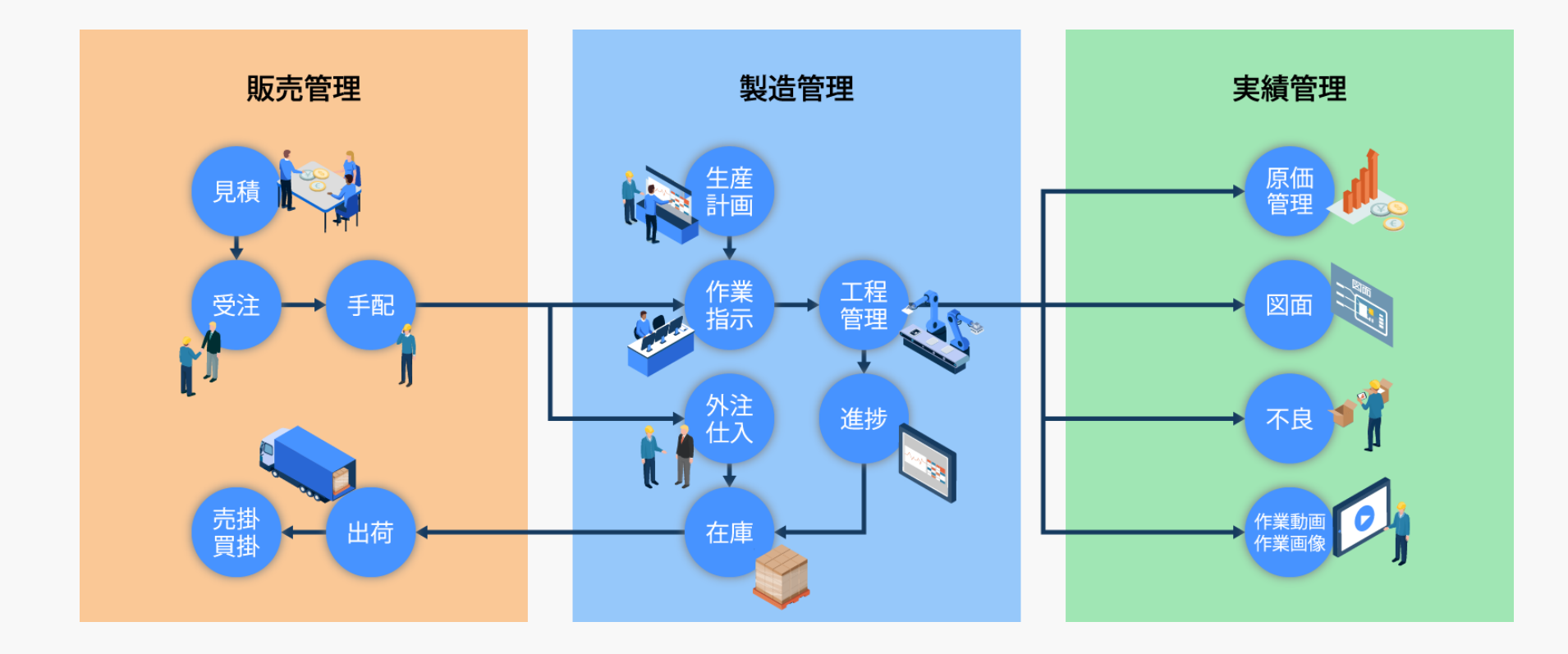

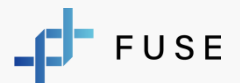

## FUSEの機能説明 – 機能一覧(販売管理)

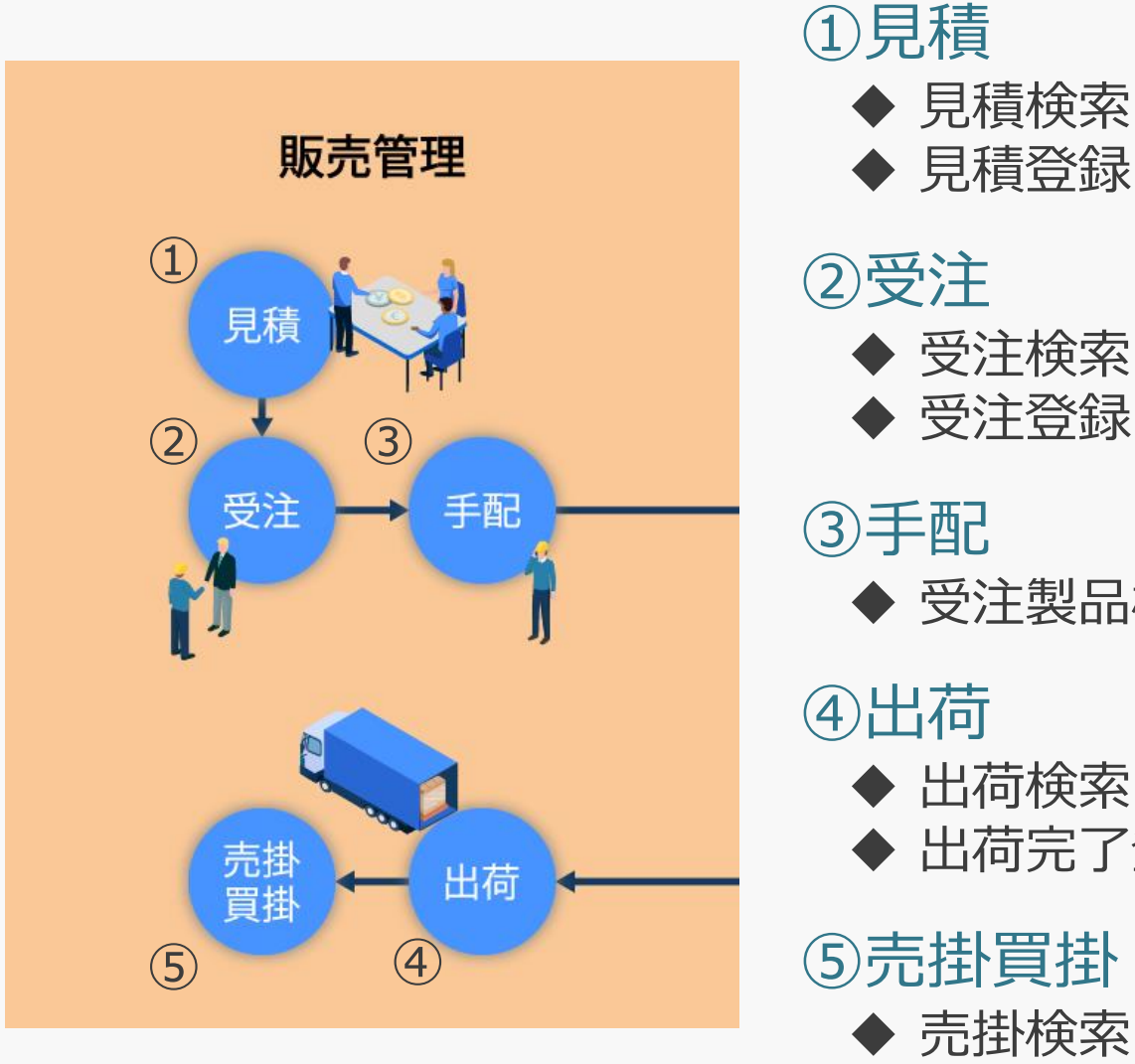

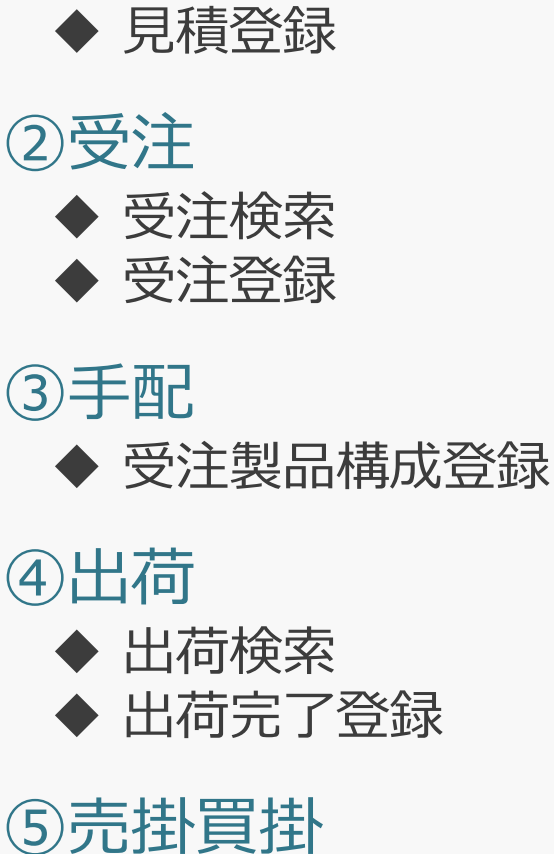

売掛検索

買掛検索

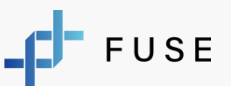

## FUSEの機能説明 – 機能一覧(製造管理)

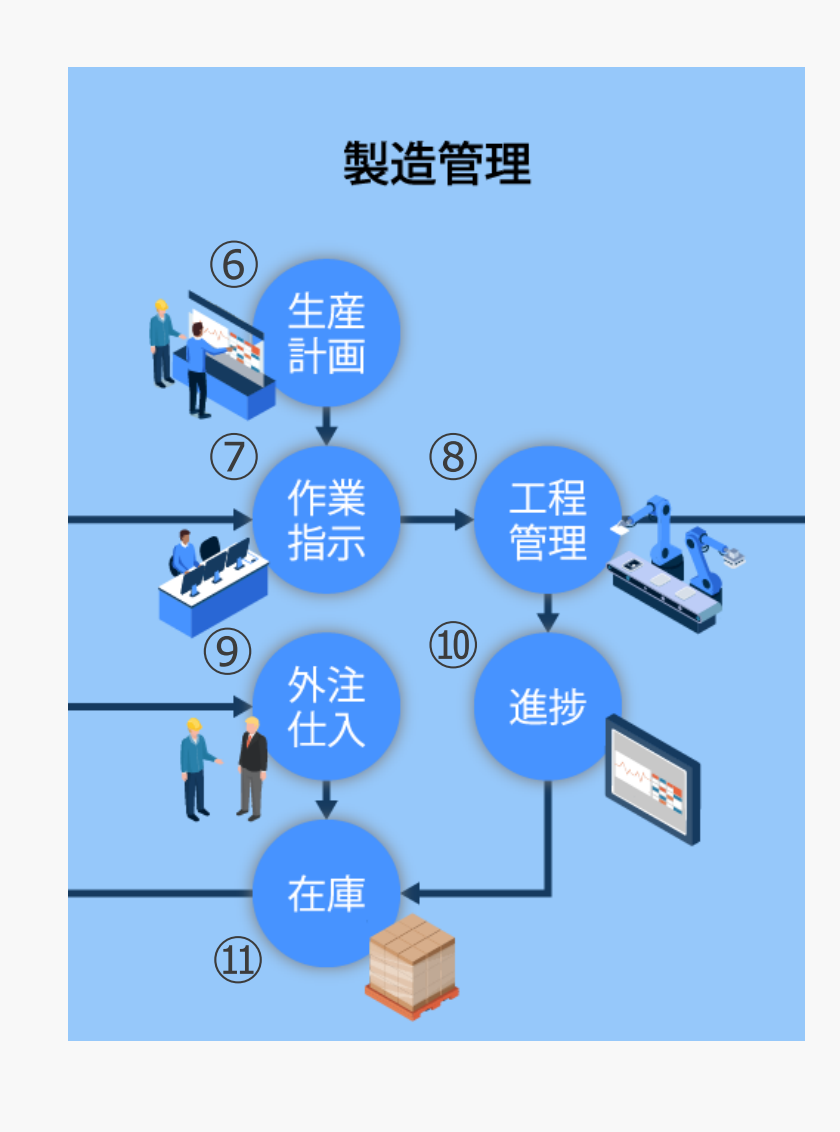

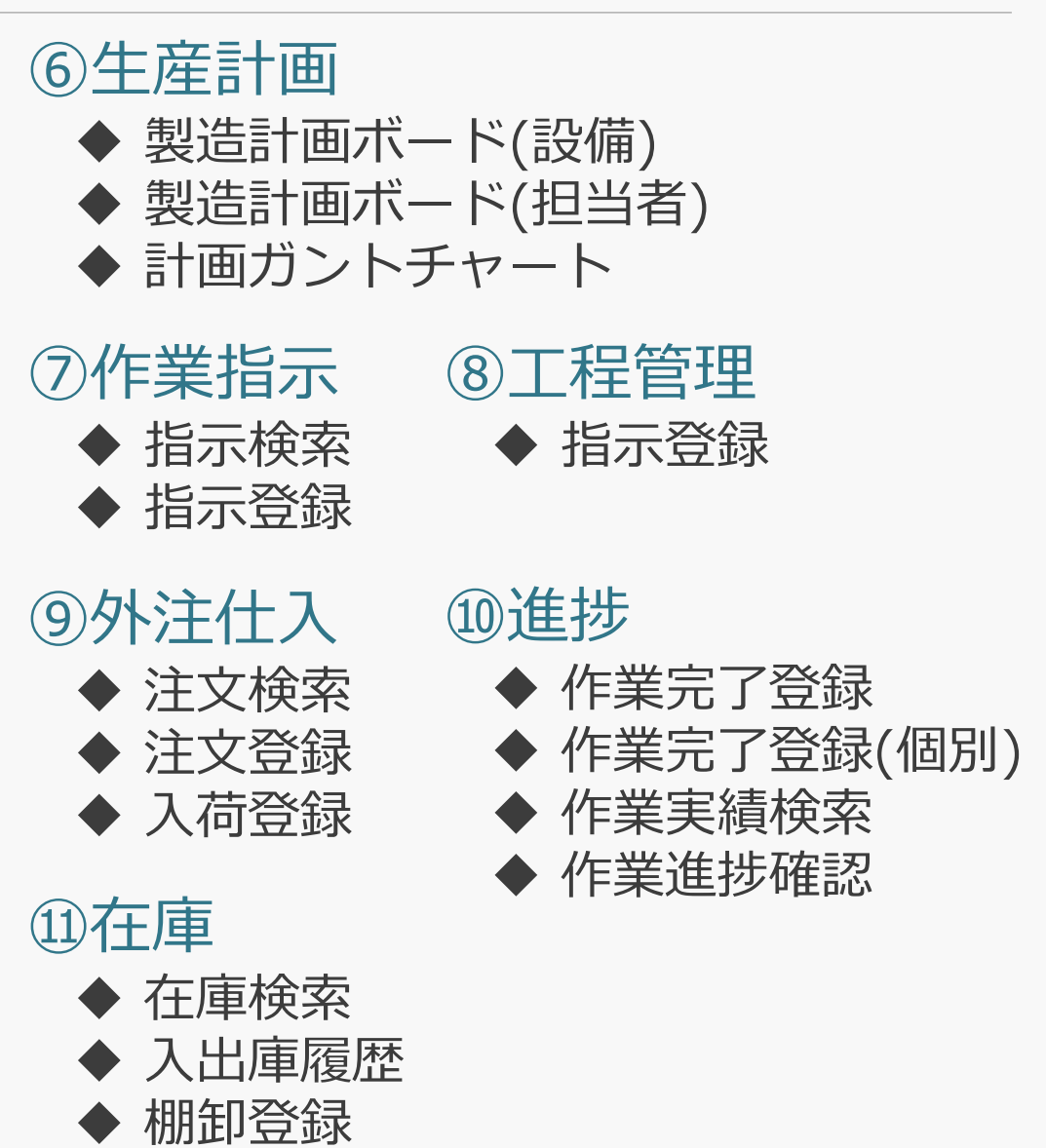

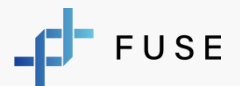

## FUSEの機能説明 – 機能一覧(実績管理)

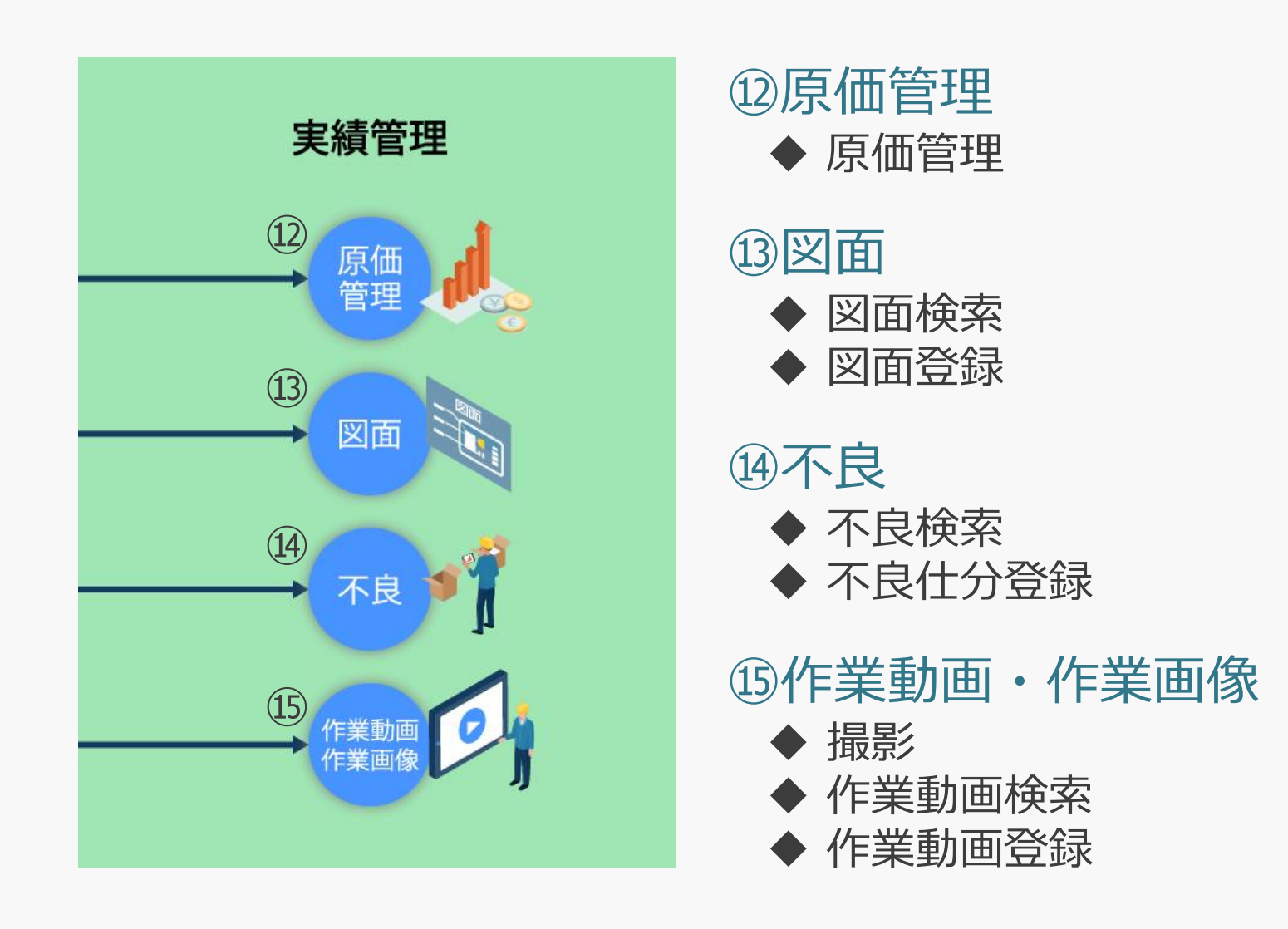

## FUSEの機能説明 – 機能説明

## 機能一覧 **必要な機能だけを選択して導入可能です**

EDI統合

見積管理

受注管理

製品構成(部品展開)/手配

作業指示

生産計画・工程管理

製造計画ボード

作業完了登録/作業実績検索

進捗管理

作業動画検索

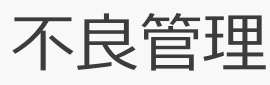

外注指示および仕入発注

- 入庫管理
- 在庫管理/棚卸
- 出荷管理

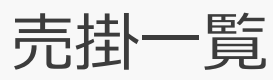

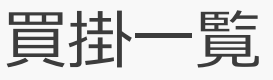

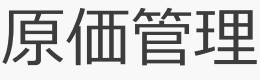

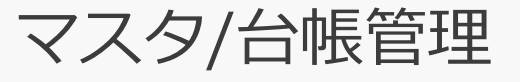

## FUSEの機能説明 – メインメニュー

### 生産管理システム -メインメニュー-

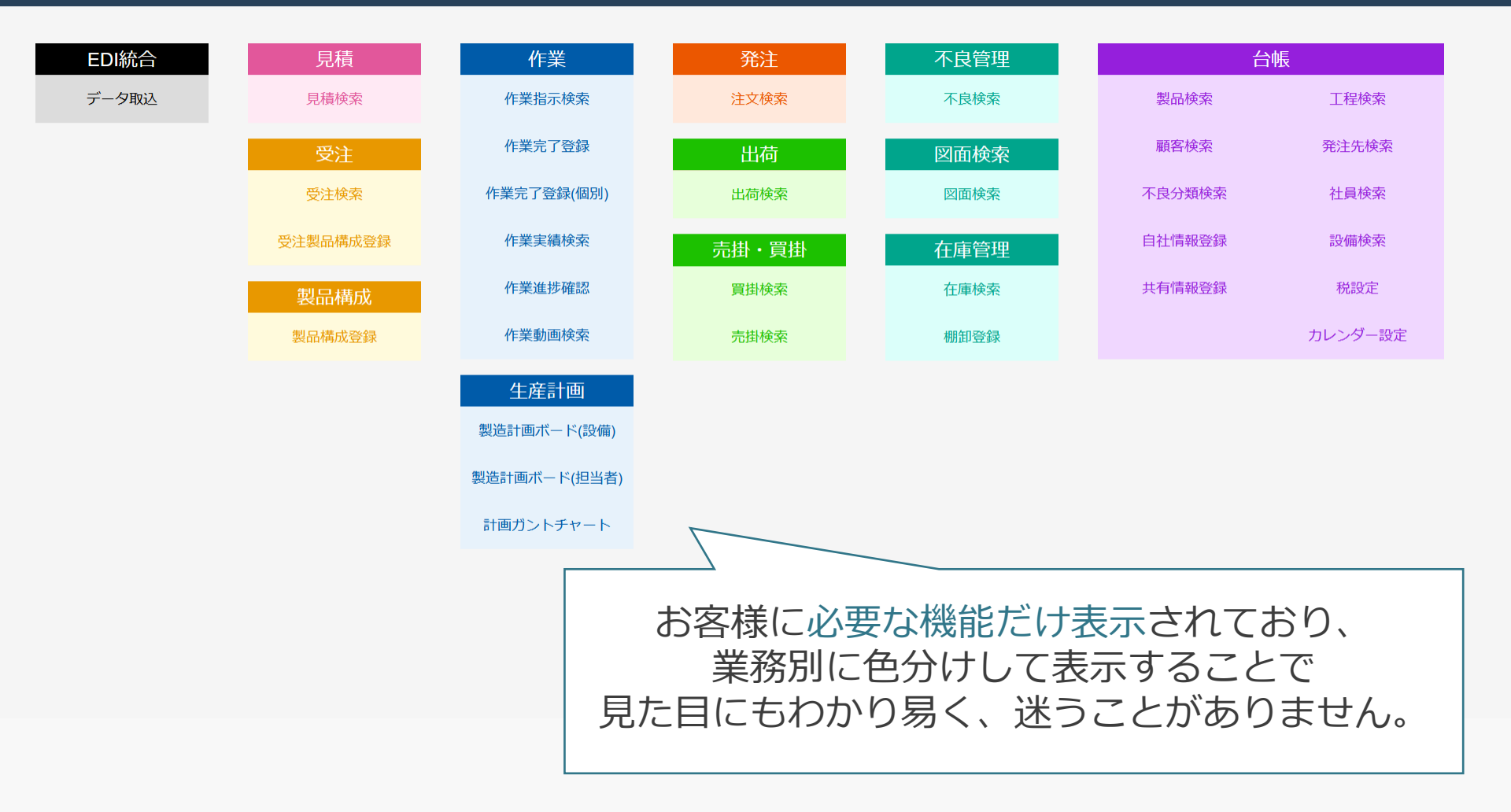

## FUSEの機能説明 – 見積検索

### 生産管理システム – 見積検索 –

|    | 新規追     | ממ         |                 |          |            |                          |                                      |                    |                    |         |     |      |        |       |
|----|---------|------------|-----------------|----------|------------|--------------------------|--------------------------------------|--------------------|--------------------|---------|-----|------|--------|-------|
| 見  | 積番号     |            | 受注番号            |          | 物件名        |                          |                                      | 担当者                | 名 コード 名            | 称       |     |      | 選択     | CSV出力 |
| 顧品 | 客名<br>名 | コード<br>コード | 名称           名称 | 選択 選択 選択 | 見積日<br>受注日 | yyyy/mm/dd<br>yyyy/mm/dd | $\sim$ yyyy / mm<br>$\sim$ yyyy / mm | n/dd   見積進<br>n/dd | [捗   ☑ 引合  □ 見積提示) | 済 □受注 [ | □失注 |      |        | 検索    |
|    | 一覧PDF公  | ダウンロード     | 見積書PDFダウンロ      | I- K     |            |                          |                                      |                    |                    |         |     |      |        | 削除    |
|    | 見積番号    | 受注番号       | 物件名             | 顧客名      | 見積日        | 担当者名                     | 受注日                                  | 品番                 | 品名                 | 数量      | 単位  | 単価   | 金額     | 見積進捗  |
|    | 2       | 0          |                 | 顧客A      | 2021/08/05 | NCK管理者                   |                                      | kansei_A           | 完成品A               | 10      | 円   | ¥100 | ¥1,000 | 引合    |
|    | 3       | 0          |                 | 顧客B      | 2021/08/05 | NCK管理者                   |                                      | kansei_B           | 完成品B               | 5       | 円   | ¥500 | ¥2,500 | 引合    |
|    |         |            |                 |          |            |                          |                                      |                    |                    |         |     |      |        |       |
|    | 4       | 0          |                 | 顧客C      | 2021/08/05 | NCK管理者                   |                                      | kansei_C           | 完成品C               | 3       | 円   | ¥900 | ¥2,700 | 引合    |
|    |         |            |                 |          |            |                          |                                      |                    |                    |         |     |      |        |       |

過去の見積情報や今の見積情報を 一元管理します。 顧客や見積日で検索することで 簡単に必要な見積情報を参照することができます。

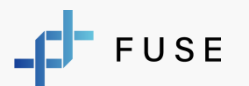

## FUSEの機能説明 – 見積登録

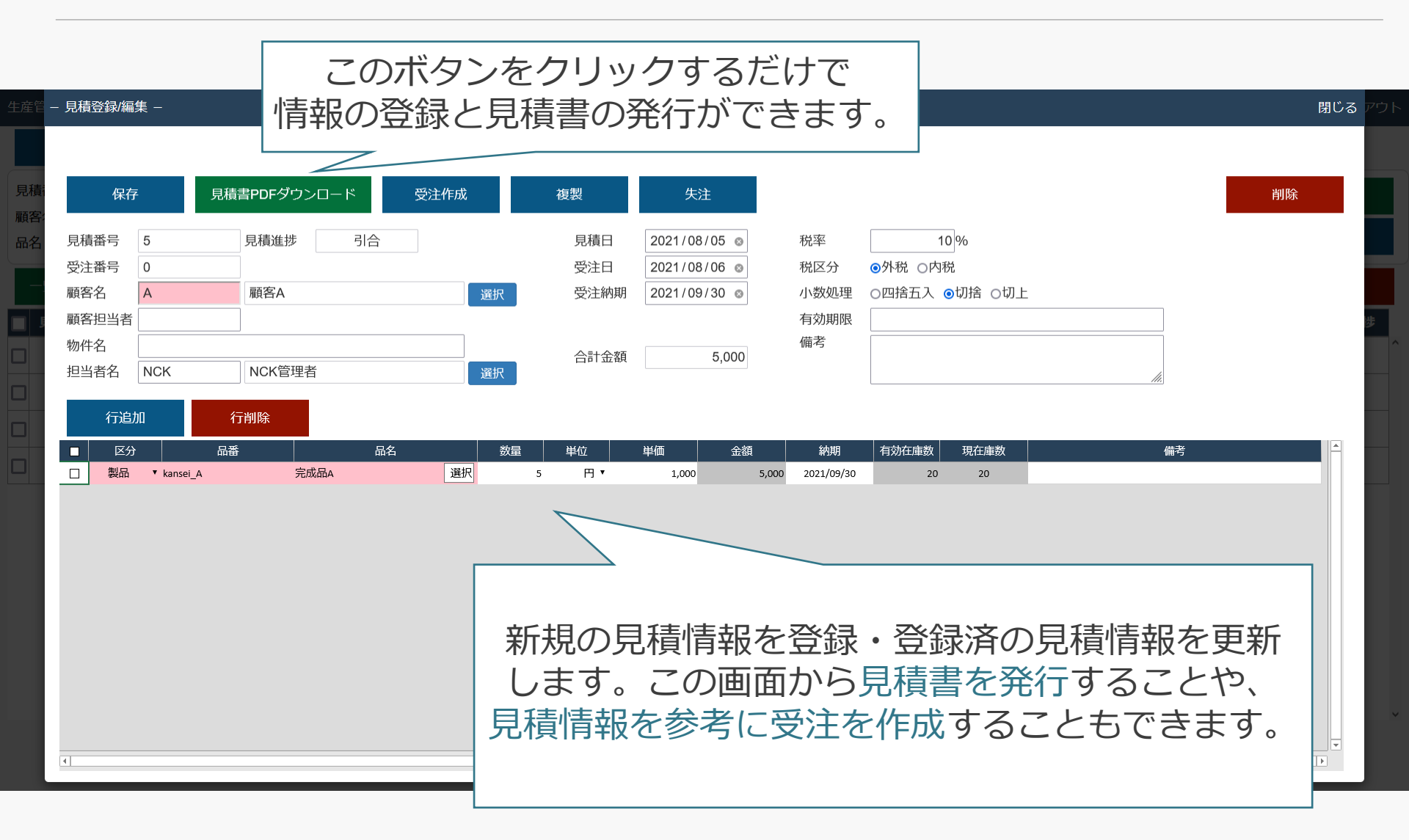

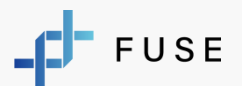

## FUSEの機能説明 – 受注検索

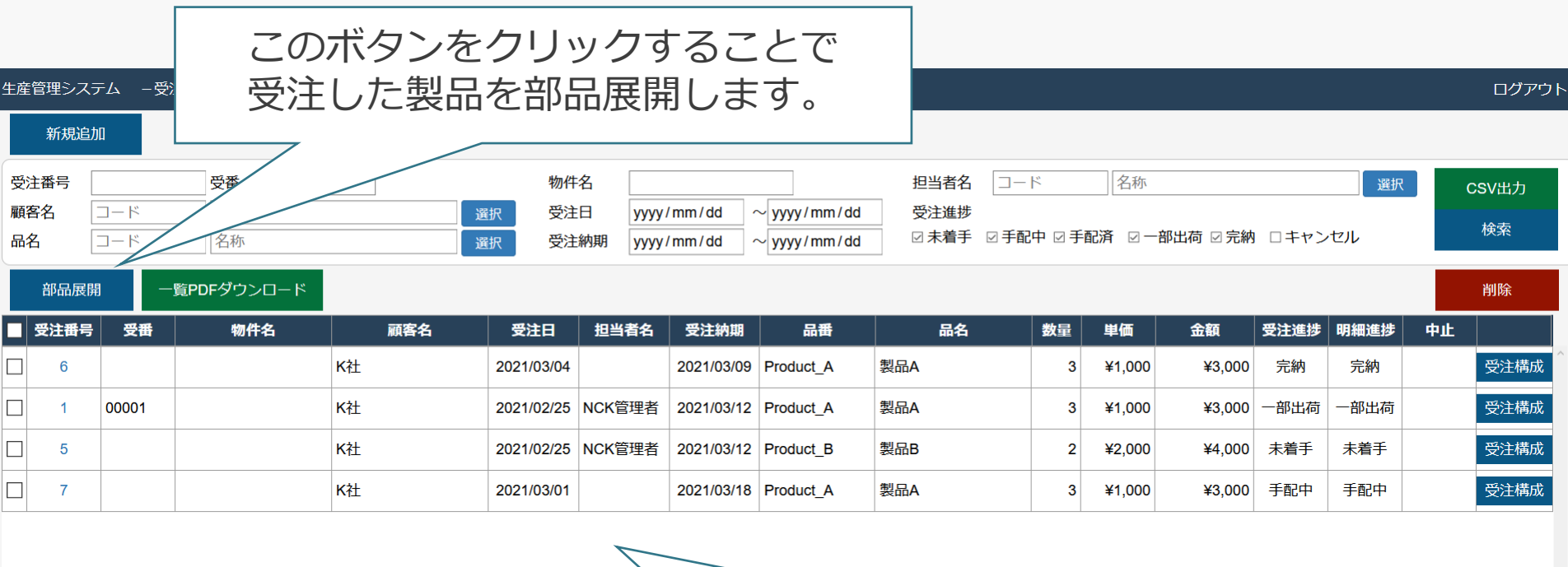

過去の受注情報や今の受注情報を 一元管理します。 複数の受注製品に対して一括で部品展開すること も可能です。

![](_page_12_Picture_3.jpeg)

## FUSEの機能説明 – 受注登録

![](_page_13_Figure_1.jpeg)

![](_page_13_Picture_2.jpeg)

## FUSEの機能説明 – 受注製品構成登録

| 生産管  | 管理システ<br>保存 | ム -受                       | 注製品構成<br>作業指示                | 成登録 —<br>作成     | 注文作成                                        |             | 之<br>「<br>立亡十日」       | 部品展                               | この画                                   | 回面 <sup>一</sup><br>展開                      | で<br>]した                  | 患            | 品に                       | t.                         |             |               | E  | コグアウト |
|------|-------------|----------------------------|------------------------------|-----------------|---------------------------------------------|-------------|-----------------------|-----------------------------------|---------------------------------------|--------------------------------------------|---------------------------|--------------|--------------------------|----------------------------|-------------|---------------|----|-------|
| 受注物件 | 番号 1        | 00006                      |                              |                 | 品名 発注先名                                     | <u> </u>    |                       |                                   |                                       |                                            | <u> て</u> ノJ 区分           | , Lī         | 月ヒ C<br>⊴ 未 □ 指示(        | <b>9</b> 。<br><sup>■</sup> | 注文作成済       | ₹ □ 在庫引当済     | 検索 | 索     |
|      | 部品展開        |                            | 部品追                          | חם              |                                             |             |                       |                                   |                                       |                                            |                           |              |                          |                            |             |               | 行削 | ]除    |
|      | 区分<br>未     | 受注番 <sup>F</sup><br>100006 | 弓 構成番 <sup>日</sup><br>100027 | 弓 親番号<br>100029 | <ul> <li>製品コード</li> <li>kansei_B</li> </ul> | 製品名<br>完成品B | 名 部品コード<br>genryo_B_2 | 部品名<br>原料B_2                      | 受注数量<br>12 個                          | 要数 有効在<br>2                                | :庫数 手配数<br>24             | 改量<br>↓ kg ▼ | 社内納期 入力                  | 手配区:<br>住入                 | 分<br>▼ H002 | 発注先<br>発注先002 | 選択 | クリア   |
|      | 未           | 100006                     | 100028                       | 100029          | kansei_B                                    | 完成品B        | genryo_B_1            | 原料B_1                             | 12 個                                  | 1                                          | 12                        | kg ▼         | 入力                       | 仕入                         | ▼ H001      | 発注先001        | 選択 | クリア   |
|      | 未           | 100006                     | 100029                       |                 | kansei_B                                    | 完成品B        | kansei_B              | 完成品B                              | 12 個                                  | 1                                          | 75 12                     | 個▼           | 2022/11/16 入力            | 内作                         | ·           |               | 選択 | クリア   |
| <    |             |                            |                              |                 |                                             |             |                       | 受注<br>材 <sup>注</sup><br>「作業指<br>を | E検索画面<br>料や素材<br>この<br>「示」「タ<br>E手配する | 面に<br>が<br>ま<br>り<br>回<br>に<br>ま<br>ろ<br>こ | て部<br>気示<br>か<br>指示<br>とが | 品オら」で        | 展開し<br>します<br>「仕ノ<br>きまう | った<br>。<br>へ作              | 業」          |               |    | ,     |

![](_page_14_Picture_2.jpeg)

## FUSEの機能説明 – 製品構成登録

| 産冒       | 『埋ン人テム | A 一般的  | 首備放登詞  | ₹—       |                   |             |                                 |                 |      |               |                                           |             |                        |            |                   |                          |                      |      | ロクア       |
|----------|--------|--------|--------|----------|-------------------|-------------|---------------------------------|-----------------|------|---------------|-------------------------------------------|-------------|------------------------|------------|-------------------|--------------------------|----------------------|------|-----------|
|          | 保存     |        | 作業指示(  | 作成       | 注文作成              | 在庫引         | 当作成                             | 在庫引当取消          |      |               |                                           |             |                        |            |                   |                          |                      |      |           |
| 製造<br>主文 | 番号     |        |        |          | 品名<br>部品名<br>発注先名 | ゴード ゴード ゴード | 1<br>1<br>1<br>1<br>1<br>1<br>1 | 名称<br>名称<br>名称  |      |               | 選<br>[<br>]<br>[<br>]<br>[<br>]<br>[<br>] | 訳<br>訳<br>訳 | ł<br>D                 | 土内納期<br>≤分 | yyyy/mm/<br>☑未 □指 | ′dd ~  yyyy<br>示作成済 □ 注文 | //mm/dd<br>:作成済 🗆 在/ | 庫引当済 |           |
|          | 部品展開   |        | 部品追力   | 0        |                   |             |                                 |                 |      |               |                                           |             |                        |            |                   |                          |                      |      | 検索<br>行削除 |
|          | 区分     | 構成番号   | 親番号    | 製品コー     | ۲×                | 製品名         | 部品コード                           | 部品名             | 必要数  | x 有効在庫数       | 女 手配                                      | 数量          | 社内納期                   | 手          | 区分                | 発注先                      |                      |      |           |
|          | 未      | 100000 | 100003 | kansei_B | 完成品B              | I           | buhin_B_3                       | 部品B_3           |      | 3 -           | 5                                         | 3個▼         | 2022/10/13             | 入力 仕.      | ₹ ноо1            | 発注先001                   | 選択 クリア               |      |           |
|          | 未      | 100001 | 100003 | kansei_B | 完成品B              | 1           | buhin_B_2                       | 部品B_2           |      | 2 2           | 0                                         | 2個 ▼        | 2022/10/13             | 入力 内(      | 乍 •               |                          | 選択 クリア               |      |           |
|          | 未      | 100002 | 100003 | kansei_B | 完成品B              | I           | buhin_B_1                       | 部品B_1           |      | 1 1           | o                                         | 1個 ▼        | 2022/10/13             | 入力 内(      | 乍 •               |                          | 選択 クリア               |      |           |
|          | 未      | 100003 |        | kansei_B | 完成品B              | I           | kansei_B                        | 完成品B            |      | 1 9           | o                                         | 1個 ▼        | 2022/10/13             | 入力 内(      | 乍 🔻               |                          | 選択 クリア               |      |           |
|          |        |        |        |          |                   | 段           | を<br>注に<br>「仕入                  | A<br>細づか<br>作業」 | ないも、 | 「作<br>この<br>き | 業画ま                                       | 指え<br>面かっ   | 示」、<br>から <sup>E</sup> | 、 「<br>手西  | 「<br>外注<br>」する    | :指示」<br>ことが              | ،<br>٣               | _    |           |

![](_page_15_Picture_3.jpeg)

ウト

## FUSEの機能説明 – 出荷検索

| 生産管理システム -出荷検索-                 |     |                             |                 |                   | ログアウト |
|---------------------------------|-----|-----------------------------|-----------------|-------------------|-------|
| 受注番号                            | 顧客名 | B 顧客B                       | 選択              |                   |       |
| 出荷予定日 yyyy/mm/dd ~ yyyy/mm/dd   | 出荷日 | yyyy/mm/dd ~ yyyy/mm/dd 出荷状 | 杙態 🔽 出荷残あり 🗆 完納 |                   |       |
| 製品毎納期 2022/11/30 ⊗ ~ yyyy/mm/dd |     |                             |                 | ビッキングリストPDFダウンロード | 検索    |

一覧PDFダウンロード

| 受注番号 | 受番 | 物件名 | 品番       | 品名   | 顧客名 | 受注日        | 受注納期       | 製品毎納期      | 製品毎出<br>荷予定日 | 製品毎出<br>荷日 | <b>受注数</b><br>量 | 出荷済<br>数量 | 出荷残<br>数量 | 受注明<br>細進捗 |
|------|----|-----|----------|------|-----|------------|------------|------------|--------------|------------|-----------------|-----------|-----------|------------|
| 19   |    |     | kansei_B | 完成品B | 顧客B | 2022/10/13 | 2022/11/30 | 2022/11/30 | 2022/11/30   |            | 5               | 0         | 5         | 手配中        |
| 28   |    |     | kansei_B | 完成品B | 顧客B | 2022/10/13 | 2022/11/30 | 2022/11/30 | 2022/11/30   |            | 5               | 0         | 5         | 手配中        |
| 29   |    |     | kansei_B | 完成品B | 顧客B | 2022/10/13 | 2022/11/30 | 2022/11/30 | 2022/11/30   |            | 5               | 0         | 5         | 手配中        |
| 35   |    |     | kansei_B | 完成品B | 顧客B | 2022/10/13 | 2022/11/30 | 2022/11/30 | 2022/11/30   |            | 10              | 0         | 10        | 手配中        |
| 36   |    |     | kansei_B | 完成品B | 顧客B | 2022/10/13 | 2022/11/30 | 2022/11/30 | 2022/11/30   |            | 10              | 0         | 10        | 手配中        |
| 40   |    |     | kansei_B | 完成品B | 顧客B | 2022/10/13 | 2022/11/30 | 2022/11/30 | 2022/11/30   |            | 10              | 0         | 10        | 手配中        |
| 43   |    |     | kansei_B | 完成品B | 顧客B | 2022/10/13 | 2022/11/30 | 2022/11/30 | 2022/11/30   |            | 10              | 0         | 10        | 手配中        |

各受注の出荷情報を検索・閲覧すること ができます。 未出荷の受注で検索することで出荷漏れを 確実に防ぐことが可能です

![](_page_16_Picture_5.jpeg)

## FUSEの機能説明 – 出荷完了登録

![](_page_17_Figure_1.jpeg)

![](_page_17_Picture_2.jpeg)

## FUSEの機能説明 – 売掛検索

| 生產                   | 崔管理シス                      | テム –売      | 掛検索                                                 |                   |                                          |                                        |                    |               |                                    |                |          | ログアウト      |
|----------------------|----------------------------|------------|-----------------------------------------------------|-------------------|------------------------------------------|----------------------------------------|--------------------|---------------|------------------------------------|----------------|----------|------------|
| 受顧品物                 | 注番号<br>(客名)<br>(名)<br>(件名) | コード<br>コード | 受番            名称         名称           名称         日本 | 受<br>選択 出<br>選択 担 | 主納期 yyyy<br><sup>街日</sup> yyyy<br>当者名 □- | /mm/dd ~ yyyy<br>/mm/dd ~ yyyy<br>ド 名称 | //mm/dd<br>//mm/dd | 受<br>□<br>跳 出 | 注進捗<br>未着手 🗆 手酢<br>け済み<br>未出力 🗆 出力 | 2中 □ 手配済<br>⊃済 | ☑ 一部出荷 ☑ | ) 完納<br>検索 |
|                      | CSV出                       | ታ C        | SV出力(MJS)                                           |                   |                                          |                                        |                    |               |                                    | 合              | 計金額      | 13,950     |
|                      | 受注番号                       | 受番         | 物件名                                                 | 顧客名               | 担当者名                                     | 品番                                     | 品名                 | 出荷日           | 金額                                 | 受注進捗           | 受注明細進捗   |            |
|                      | 22                         |            |                                                     | 顧客A               |                                          | sozai_A_1                              | 素材A_155555         |               | 0                                  | 完納             | 完納       | ^          |
| <ul> <li></li> </ul> | 25                         |            |                                                     | 顧客A               | NCK管理者                                   | kansei_A                               | 完成品A               |               | 0                                  | 完納             | 完納       |            |
| <ul> <li></li> </ul> | 27                         |            |                                                     | 顧客A               | NCK管理者                                   | kansei_A                               | 完成品A               |               | 6,400                              | 完納             | 完納       |            |
| ~                    | 100004                     |            |                                                     | 顧客A               | NCK管理者                                   | kansei_A                               | 完成品A               | 2505/05/08    | 6,400                              | 完納             | 完納       |            |
| ~                    | 100007                     |            | 1020                                                | 顧客B               | 社員B                                      | kansei_B                               | 完成品B               | 2022/11/11    | 1,150                              | 完納             | 完納       |            |

![](_page_18_Picture_2.jpeg)

売掛情報を検索・管理します。 外部会計ソフトに読み込むために CSVを出力することが可能です。

![](_page_18_Picture_4.jpeg)

## FUSEの機能説明 – 買掛検索

| 生産管            | 理シス            | テム – 買掛検 | 索-              |      |      |                     |                                                |                                    |    |      |        |      | ログアウト |
|----------------|----------------|----------|-----------------|------|------|---------------------|------------------------------------------------|------------------------------------|----|------|--------|------|-------|
| 手配<br>発注<br>担当 | 番号<br>先名<br>者名 | ×−□−×    | 名称           名称 |      | 選択選択 | 入荷日<br>入荷状態<br>出力状態 | yyyy/mm/dd ^<br>② 未入荷   ② 入荷済<br>図 未出力   ☑ 出力済 | ∼ <mark>yyyy/mm/d</mark><br>f<br>f | d  |      |        |      | 検索    |
|                | CSV出           | 力        |                 |      |      |                     |                                                |                                    |    |      |        | 合計金額 | 0     |
|                | 戶配番号           | 顧        | 客名              | 担当者名 | 品番   |                     | 品名                                             | 入荷日                                | 金額 | 発注進捗 | 発注明細進捗 |      |       |
| $\checkmark$   | 8              | 発注先001   |                 |      |      |                     |                                                | 2021/03/05                         | C  | 未発注  |        |      | ^     |
| $\checkmark$   | 5              | 発注先001   |                 |      |      |                     |                                                | 2021/03/08                         | C  | 発注済  |        |      |       |
| $\checkmark$   | 6              | 発注先002   |                 |      |      |                     |                                                | 2021/03/08                         | C  | 未発注  |        |      |       |
| $\checkmark$   | 7              | 発注先003   |                 |      |      |                     |                                                | 2021/03/08                         | C  | 未発注  |        |      |       |

![](_page_19_Picture_2.jpeg)

![](_page_19_Picture_3.jpeg)

## FUSEの機能説明 – 製造計画ボード(設備)

![](_page_20_Figure_1.jpeg)

FUSE

## FUSEの機能説明 – 製造計画ボード(担当者)

生産管理システム – 製造計画ボード(担当者)–

| 〇今日く〉                                     | 2021/0 | 03/08 ~ 2021/03/                 | /14 🛗                          | <                                                                 |                 |              | 検査加工        | 〉<br>塗装  |
|-------------------------------------------|--------|----------------------------------|--------------------------------|-------------------------------------------------------------------|-----------------|--------------|-------------|----------|
| プロトタイプ1 製品A                               | + -    | 03/08(月)                         | 03/09(火)                       | 03/10(水)                                                          | 03/11(木)        | 03/12(金)     | 03/13(土)    | 03/14(日) |
| 03/09 02/24 03/05 01/01<br>9 10 0 17 3 10 | 未設定    | 製品A<br>03/08 03/08<br>8 3 10     | 製品A<br>03/22 01/01<br>16 3 10  | 製品B<br>03/10 03/10<br>10 50 150                                   |                 |              |             | <u>^</u> |
|                                           |        |                                  |                                |                                                                   |                 |              |             |          |
|                                           |        |                                  | 製品C<br>03/12 03/11<br>11 2 480 | 設備                                                                | 崩とは異れ<br>苛情報が 響 | なり、各<br>数値化さ | 社員の<br>れます。 |          |
|                                           | 社員01   |                                  |                                |                                                                   |                 |              |             |          |
|                                           | 負荷     | 0%                               | 134%                           | 0%                                                                | 0%              | 0%           | 0%          | 0%       |
|                                           | 社員02   | 製品B<br>02/23 03/11<br>14 100 300 |                                | 製品C<br>03/11 03/11<br>13 1 240<br>製品B<br>03/12 03/12<br>12 50 150 |                 |              |             |          |
|                                           | 負荷     | 84%                              | 0%                             | 109%                                                              | 0%              | 0%           | 0%          | 0% ~     |

![](_page_21_Picture_4.jpeg)

## FUSEの機能説明 – 計画ガントチャート

![](_page_22_Figure_1.jpeg)

## FUSEの機能説明 – 計画ガントチャート

| 生産管理シス                       | ステム -                         | 計画ガン           | トチャートー                   |                       |          |             |       |         |                   | 7            | 検索    | 家条    | :件<br>云 | を清                  | 5用<br>< が | し、               | 必要                   | 長な;<br>F | ガン     | ィト   | チ      | P-     | - <i>Ի</i>     | み     |     |        |       | ログア      | フト  |
|------------------------------|-------------------------------|----------------|--------------------------|-----------------------|----------|-------------|-------|---------|-------------------|--------------|-------|-------|---------|---------------------|-----------|------------------|----------------------|----------|--------|------|--------|--------|----------------|-------|-----|--------|-------|----------|-----|
| 新規追                          | 国加                            | 負荷             | 表示                       |                       |          |             |       |         |                   | -            | 177]  | 1 9   | 6       |                     | _/J       | Ce               | с у                  | 0        |        |      |        |        |                |       |     |        | ▼絞    | り込み翁     | \$作 |
| 対象日<br>受注番号<br>顧客名           | 2022/11<br>□ード                | /11 🛛          | 製造番<br>名称                | 号                     |          |             |       | 選択      |                   | #            |       | 4     | 7       |                     | ·=····    | 一作業中             |                      |          |        |      |        |        |                |       |     |        |       |          |     |
| 品名<br>設備<br>担当者              | □ード<br><b>250MY, I</b><br>□ード | NTEGRE         | 名称<br>X, MT12, N10<br>名称 | 00, S100              |          |             |       | 選択選択    |                   | ÷<br>ج<br>ا  |       | 田状態   |         | 隊□ 1<br>着手 □<br>択です | ] 作業「     | ▶ □ 完了           |                      |          | -      | ]    |        |        |                |       |     |        | 絞     | <u>ک</u> |     |
| 時間                           | 日週                            | 月              |                          |                       |          |             |       |         |                   |              |       |       |         |                     |           |                  |                      |          |        |      |        |        |                |       |     |        | ☑ 依   | 存関係      |     |
| 受注番号<br>製造番号<br>品名           |                               | 工程             | 設備                       | 担当者                   | 29日 30日  | 31日 01日 02日 | 03日   | 04日 05日 | 06日               | 07日 08       | 日 09日 | 10日 - | 11日 12  | 2日 13日              | 14日       | 11月<br>15日 16日 1 | 17日 18日              | 19日 20   | 0日 21日 | 22日: | 23日 24 | 4日 25日 | 26日 <b>27日</b> | 28日   | 29日 | 30日 01 | 日 02日 | 03日 04日  | 0!  |
| ▼ 100002<br>▼ 100004<br>完成品B |                               |                |                          |                       |          |             |       |         |                   | 完度           | 成品B   |       |         |                     |           |                  |                      |          |        |      |        |        |                |       |     |        |       |          |     |
|                              | 1                             | . 次加工<br>2400分 | N100                     | 社員B                   |          |             | Ģ     | 5/      | 10                |              |       |       |         |                     |           |                  |                      |          |        |      |        |        |                |       |     |        |       |          |     |
|                              | 2                             | 2次加工<br>1200分  | S100                     | 社員B                   |          |             |       |         | $\hookrightarrow$ |              |       |       |         |                     |           |                  |                      |          |        |      |        |        |                |       |     |        |       |          |     |
| 100011<br>▼ 100019<br>素材C_1  |                               |                |                          |                       |          |             |       |         |                   |              |       |       |         |                     |           |                  |                      |          | 素材     | C_1  |        |        |                |       |     |        |       |          |     |
|                              | 1                             | 次加工<br>0分      | N100                     | 社員C                   |          |             |       |         |                   |              |       |       |         |                     | Ģ         | [未着手]            | 0/15                 |          |        |      |        |        |                |       |     |        |       |          |     |
| 迎牌                           |                               | 検査             |                          |                       |          |             |       |         |                   |              | -     |       | -       |                     |           |                  | -                    |          |        | -    | -      |        |                | -     | _   | _      | -     |          |     |
| 設備負荷 [%]                     |                               | UIII           |                          |                       | 29日 30日  | 31日 01日 02E | I 03日 | 05日     | 06日               | 07日 08       | 日 09日 | 10日   | 11日 12  | 2日 <mark>13日</mark> | 14日       | 11月<br>5日 16日 ·  | 17日 18日              | 19日 20   | 21日    | 22日: | 23日 24 | 1日 25日 | 26日 27日        | I 28日 | 29日 | 30日 01 | 日 02日 | 03日 04日  | 0!  |
| N100                         |                               |                |                          |                       |          | 0 0 0       |       | 250     |                   | <b>250</b> 0 | 89    | 89    | 89      |                     | 89        | 89 151           | 1 <mark>60</mark> 70 |          | 70     | 70   | 7      | 0 0    |                | 0     | 0   | 0 (    | 0 0   |          |     |
| S100                         | 負荷<br>設備                      | 情朝<br>・担       | るが数<br>2当者               | で<br>で<br>が<br>の<br>状 | され<br>態力 | いるこ<br>がわか  | とり    | でまっ     | す。                | 50 50        | 0 50  | 50    | 50      |                     | 0         | 0 0              | 0 0                  |          | 0      | 0    | 7      | 70 70  |                | 70    | 0   | 0 0    | ) 0   |          |     |

![](_page_23_Picture_2.jpeg)

| F           | US       | Eσ        | )機能說明             | 月 – 指示 | 禄索                   |            |                       |     |                    |            |        |      |   |
|-------------|----------|-----------|-------------------|--------|----------------------|------------|-----------------------|-----|--------------------|------------|--------|------|---|
|             |          |           |                   | この必必   | れらのボタンを<br>要なデータに対   | クリッ<br>する必 | クす <sup>ど</sup><br>要な | る情報 | ことで<br>報の <i>す</i> | ご          |        |      |   |
| 産管理シン       | ステム -作   | 業指示検索 –   |                   |        | 一括で発行                | テできま       | ミす。                   |     |                    |            |        | ログアウ | Р |
| 製造番号<br>顧客名 | ド        |           | <b>受注番号</b><br>名称 | 選択     | zyyy/mm/dd ~ yy      | /yy/mm/dd  |                       |     |                    |            |        |      |   |
| 品名          | コード      |           | 名称                | 进状     | 製造進捗 ☑ 登録 ☑ 指示済 □ 作業 | 中口完了口中止    |                       |     |                    |            | t<br>t | 検索   |   |
| 指示書F        | PDFダウンロー | - K       | 現品票ダウンロード         |        |                      |            |                       |     |                    |            |        | 削除   | Í |
|             | 製造番号     | 品番        | 品名                | 顧客コード  | 顧客名                  | 受注番号       | 指示数量                  | 単位  | 手配日                | 作業納期       | 製造進捗   | 中止   |   |
|             | 100021   | kansei_C  | 完成品C              | В      | 顧客B                  | 100011     | 15                    | 個   |                    | 2022/11/28 | 登録     |      | ^ |
|             | 100019   | sozai_C_1 | 素材C_1             | В      | 顧客B                  | 100011     | 15                    | 台   | 2022/11/02         | 2022/11/14 | 指示済    |      |   |
|             | 100017   | kansei_A  | 完成品A              | В      | 顧客B                  | 100011     | 10                    | 個   |                    | 2022/11/28 | 登録     |      |   |
|             | 100016   | buhin_A_2 | 部品A_2             | В      | 顧客B                  | 100011     | 20                    | 個   |                    | 2022/11/21 | 登録     |      |   |
|             | 100015   | sozai_A_1 | 素材A_1             | В      | 顧客B                  | 100011     | 20                    | kg  |                    | 2022/11/14 | 登録     |      |   |
|             | 100014   | sozai_A_2 | 素材A_2             | в      | 顧客B                  | 100011     | 40                    | m   |                    | 2022/11/14 | 登録     |      |   |

в

С

顧客B

過去の作業指示情報や今の作業指示情報を 一元管理します。 現場に渡す指示書や現品票を 一括で発行できます。

100011

20

60 円

15 個

2022/11/14

2021/05/19 2022/11/30

登録

指示済

![](_page_24_Picture_2.jpeg)

Ā

\_

100013

45

44

39

00

sozai\_A\_3

kansei C

buhin\_C\_1

kansei\_A

素材A 3

完成品C

部品C\_1

完成品A

## FUSEの機能説明 – 指示登録

| 管 - 作業指示す                                     | 登録/編集 —                                             |                       |                                    |      |                       |                       |                                           |                                                 |                                                |                                        |                                     |                                                                      |                                 | 閉      | じる ア |
|-----------------------------------------------|-----------------------------------------------------|-----------------------|------------------------------------|------|-----------------------|-----------------------|-------------------------------------------|-------------------------------------------------|------------------------------------------------|----------------------------------------|-------------------------------------|----------------------------------------------------------------------|---------------------------------|--------|------|
| e<br>客:<br>名    保在                            | 字 指                                                 | 示書PDF                 | ダウンロード                             |      |                       |                       |                                           |                                                 |                                                |                                        |                                     |                                                                      |                                 | 削除     |      |
| <sup>1</sup> 製造番号<br>顧客名<br>品名<br>担当者<br>受注番号 | 1000 <sup>.</sup><br>B<br>kansei_A<br>NCK<br>100011 | 17                    | 顧客B<br>完成品A<br>NCK管理者<br>客先番号      |      |                       | 選択<br>選択<br>選択<br>選択  |                                           | 作業納期<br>指示数量<br>材質<br>備考                        | 2022/11/28 10                                  | 個 ~                                    | 製造状態<br>製造進捗<br>手配日                 | ●有効 ○中.<br>登<br>yyyy/mm/d                                            | 止<br>録<br>dd                    |        |      |
|                                               | 加<br>進捗<br>▼ 未着手<br>末着手<br>末着手<br>末着手               | 行削除<br>加工<br>溶接<br>検査 | <u>□程名</u><br>• 内州<br>• 内州<br>• 内州 | 千配区分 | <u>数量</u><br>10<br>10 | 実績数量 標準               | <sup>集時間(分)</sup><br>300分<br>450分<br>600分 | 開始予定日<br>2022/11/22<br>2022/11/24<br>2022/11/08 | 工程納期<br>2022/11/22<br>2022/11/25<br>2022/11/28 | N100<br>250MY<br>INTEGREX              | 使用設備<br>*<br>*                      |                                                                      | 工程自動生成                          | 納期設定   |      |
|                                               |                                                     |                       |                                    |      |                       | 新規の<br>し<br>必要<br>複雑化 | 指示<br>す<br>客<br>な<br>す<br>る               | 計報                                              | を登録<br>去の代<br>D納期<br>を自動<br>計画で                | 禄<br>·<br>「業<br>を<br>を<br>ぞ<br>を<br>FL | 登録済の<br>実績時間<br>算する<br>録する<br>JSEがサ | が<br>指示<br>間<br>を<br>集<br>記<br>総<br>能<br>や<br>幾<br>能<br>が<br>ポ<br>ート | 青報を更<br>+して<br>、<br>あり、<br>します。 | 新<br>, |      |

![](_page_25_Picture_2.jpeg)

## FUSEの機能説明 – 注文検索

| 生産管理システム  -注文検索-        |         |               |     |      |                                    |      |      |            |      |      |   |
|-------------------------|---------|---------------|-----|------|------------------------------------|------|------|------------|------|------|---|
| 手配番号                    |         | 製造番号          |     | 担当者  | 皆名 A 社員                            | 選択   |      |            |      |      |   |
| 発注先名                    | コード     | 名称            | 選択  | 発注E  | $\exists$ yyyy/mm/dd $\sim$ yyyy/m |      |      |            |      |      |   |
| 発注進捗                    | 🗹 未発注 🛛 | 発注済 🗆 分納 🗆 完納 |     | 注文日  | ⊠分 □仕入 □外注                         |      |      |            |      | 検索   |   |
| 注文書PDFダウンロード<br>注文CSV出力 |         |               |     |      |                                    |      |      |            |      | 削除   |   |
|                         | 手配番号    | 発注先名          | 顧客名 | 受注番号 | 担当者名                               | 明細件数 | 発注金額 | 発注日        | 発注進捗 |      |   |
|                         | 13      | 発注先003        | 顧客B | 20   | 社員A                                | 1    | 0    | 2021/09/07 | 発注済  | 入荷登録 | • |
|                         | 17      | 発注先001        | 顧客A | 28   | 社員A                                | 1    | 0    |            | 未発注  |      |   |
|                         | 19      | 発注先002        | 顧客B | 26   | 社員A                                | 1    | 0    |            | 未発注  |      |   |

![](_page_26_Picture_2.jpeg)

![](_page_26_Picture_3.jpeg)

## FUSEの機能説明 – 注文登録

![](_page_27_Figure_1.jpeg)

![](_page_27_Picture_2.jpeg)

## FUSEの機能説明 – 作業完了登録

### 生産管理システム –作業完了登録-

ログアウト

| 工程名 ── 担当者名 □-ド               | 名称   | 機械 ─── ─ ☑ 詳細条件 | 検索 |
|-------------------------------|------|-----------------|----|
| 作業開始日 yyyy/mm/dd ~ yyyy/mm/dd | 製造番号 | ☑ 完了済           |    |
| バーコードから追加                     |      |                 |    |

| 保存   | 撮影        | 不良登録 | 不良検索 | 図面検索   | 動画検索 | 11 | F業指示登録 | ŧ     |     |     |     |       |    |    | 行削除 |  |
|------|-----------|------|------|--------|------|----|--------|-------|-----|-----|-----|-------|----|----|-----|--|
| 製造番号 | 品番        | 品名   | 工程名  | 担当者名   | 機械名  | 開始 | 日時     | 数量    | 良品数 | 不良数 | 終了[ | 目時    |    | 完了 |     |  |
| 8    | Product_A | 製品A  | 加工   | NCK管理者 |      | 時刻 | 14:45  | 3.00  | 10  | 2   | 時刻  | 15:13 | 入力 |    | 追加  |  |
| 10   | Product_B | 製品B  | 加工   | NCK管理者 |      | 時刻 | 15:13  | 50.00 | 5   | 0   | 時刻  | 15:24 | 入力 |    | 追加  |  |
| 10   | Product_B | 製品B  | 塗装   | NCK管理者 |      | 時刻 | 15:13  | 50.00 | 0   | 0   | 時刻  | 18:00 | 入力 |    | 追加  |  |
| 16   | Product_A | 製品A  | 検査   | NCK管理者 |      | 時刻 | 17:46  | 3.00  | -3  | 0   | 時刻  | 17:46 | 入力 |    | 追加  |  |

生産計画を立案した後、指示書に印字された バーコードを読み取ることでこの画面に登録され 他の作業状況を確認しながら作業を開始します。 キーボードやマウスの複雑な操作なしで 作業の開始・終了をシステム上で管理できます。

![](_page_28_Picture_6.jpeg)

## FUSEの機能説明 – 作業完了登録(個別)

![](_page_29_Figure_1.jpeg)

![](_page_29_Picture_2.jpeg)

## FUSEの機能説明 – 作業完了登録(個別)

![](_page_30_Figure_1.jpeg)

![](_page_30_Picture_2.jpeg)

## FUSEの機能説明 – 作業実績検索

### 生産管理システム –作業実績検索–

![](_page_31_Figure_2.jpeg)

### 総作業実績

| 製造番号   | 受注番号   | 品番        | 品名    | 顧客名 | 指示数量 | 予定     | 実績     | 予実差     |
|--------|--------|-----------|-------|-----|------|--------|--------|---------|
| 100022 | 100012 | kansei_B  | 完成品B  | 顧客A | 17   | 3,400分 | 3,420分 | 20分     |
| 100020 | 100011 | buhin_C_1 | 部品C_1 | 顧客B | 15   | 3,600分 | 0分     | -3,600分 |
| 100018 | 100011 | kansei_B  | 完成品B  | 顧客B | 30   | 9,000分 | 1,141分 | -7,859分 |
| 100012 | 100010 | s-100011  | 製品A   | 顧客B | 10   | 600分   | 0分     | -600分   |
| 100004 | 100002 | kansei_B  | 完成品B  | 顧客B | 10   | 2,400分 | 0分     | -2,400分 |
| 63     | 27     | kansei_A  | 完成品A  | 顧客A | 10   | 120分   | 0分     | -120分   |
| 42     | 19     | kansei_B  | 完成品B  | 顧客B | 5    | 120分   | 1分     | -119分   |

担当作業実績

### 工程作業実績

| 工程名   | 良品数 | 不良数 | 予定     | 実績     | 予実差  | 1 |
|-------|-----|-----|--------|--------|------|---|
| 1次加工  | 17  | 0   | 1,700分 | 1,680分 | -20分 |   |
| 2 次加工 | 17  | 0   | 1,020分 | 1,020分 | 0分   |   |
| 検査    | 17  | 0   | 510分   | 540分   | 30分  |   |
| 梱包    | 17  | 0   | 170分   | 180分   | 10分  | N |

![](_page_31_Picture_7.jpeg)

ログアウト

## FUSEの機能説明 – 作業進捗確認

| 生産管理シスラ | 管理システム -作業進捗確認- |                             |                    |     |            |            |                                |    |                           |               |  |
|---------|-----------------|-----------------------------|--------------------|-----|------------|------------|--------------------------------|----|---------------------------|---------------|--|
| 行の      | 色に。             | よって状態が判<br>黄色:納期間<br>赤色:納期超 | 断できます。<br> 近<br>3過 | 作業納 | ""大        | 現在<br>文字で  | 自動更新<br>◎ する ○ しない 1   分<br>検索 |    |                           |               |  |
| 製造番号    | 品番              | 品名                          | 顧客名                | 数量  | 手配日        | 作業納期       | 製造進捗                           | 中止 | □ⅢĂ                       | 工程納期  最近の開始日時 |  |
| 14      | Product_B       | 製品B                         |                    | 100 | 2021/02/25 | 2021/02/23 | 指示済                            |    | <b>加工 &gt; 塗装 &gt; 検査</b> | 2021/03/11    |  |
| 8       | Product_A       | 製品A                         | K社                 | 3   | 2021/02/25 | 2021/03/08 | 作業中                            |    | 加工 > 塗装 > 検査              | 2021/03/08    |  |
| 9       | Prototype_1     | プロトタイプ1                     |                    | 10  | 2021/02/25 | 2021/03/09 | 指示済                            |    | <b>加工 &gt;</b> 検査         | 2021/02/24    |  |
| 10      | Product_B       | 製品B                         |                    | 50  | 2021/02/25 | 2021/03/10 | 作業中                            |    | 塗装 > <b>検査</b>            | 2021/03/10    |  |
| 13      | Product_C       | 製品C                         |                    | 1   | 2021/02/25 | 2021/03/11 | 指示済                            |    | <b>加工 &gt;</b> 検査         | 2021/03/11    |  |
| 11      | Product_C       | 製品C                         |                    | 2   | 2021/02/25 | 2021/03/12 | 指示済                            |    | <b>加工 &gt;</b> 検査         | 2021/03/11    |  |
| 12      | Product_B       | 製品B                         | _                  | 50  | 2021/02/25 | 2021/03/12 | 指示済                            |    | <b>加工 &gt; 塗装 &gt; 検査</b> | 2021/03/12    |  |
|         |                 |                             |                    |     |            |            |                                |    |                           | ·             |  |

各作業の状況をリアルタイムに確認できます。 活用方法としては、この画面を大型モニタに映し 出し、社員全体で現場の状況を共有することが可 能になります。

![](_page_32_Picture_3.jpeg)

## FUSEの機能説明 – 在庫検索

| 生産管理シス     | テム - 在   | E庫検索- |      |    |              |                      |                |        |         |   |    | ログアウト |
|------------|----------|-------|------|----|--------------|----------------------|----------------|--------|---------|---|----|-------|
| 製品名<br>棚番号 | コード      | 名称    |      |    | 製品分類<br>手配区分 | ☑製品 ☑部品<br>☑内作 ☑外注 □ | ☑材料 ☑資材<br>☑仕入 | 在庫管理 ☑ | する □しない | I | 検索 |       |
| 一覧PDF      | ダウンロート   | ĸ     |      |    |              |                      |                |        |         |   |    |       |
| 品          | <b>F</b> | 品名    | 製品分類 | 単位 | 手配区分         | 現在庫数                 | 在庫管理           |        |         |   |    |       |
| Parts      | s_A      | 部品A   | 部品   | 個  | 内作           | 97                   | する             | 入出庫管理  |         |   |    | ^     |
| Parts      | з_В      | 部品B   | 部品   | 個  | 内作           | 197                  | する             | 入出庫管理  |         |   |    |       |
| Parts      | s_C      | 部品C   | 製品   | 個  | 住入           | 300                  | する             | 入出庫管理  |         |   |    |       |
| Produ      | ct_A     | 製品A   | 製品   | 個  | 内作           | 401                  | する             | 入出庫管理  |         |   |    |       |
| Produ      | ct_B     | 製品B   | 製品   | 個  | 内作           | 25                   | する             | 入出庫管理  |         |   |    |       |
| Produ      | ct_C     | 製品C   | 製品   | 個  | 内作           | 56                   | する             | 入出庫管理  |         |   |    |       |

![](_page_33_Picture_2.jpeg)

![](_page_33_Picture_3.jpeg)

## FUSEの機能説明 – 入出庫履歴

| 主産管   | - 入出庫履歴 -                                                                                                    |                                                                                                    | 閉じる アウト |
|-------|----------------------------------------------------------------------------------------------------|----------------------------------------------------------------------------------------------------|---------|
| 製品:棚番 | 保存                                                                                                    | 履歴情報には受注・指示・注文番号が付与され<br>ているので、番号から詳細情報を検索できます。                                                                                                    |         |
|       | 製品名 Product A 製品A Line Line Line Line Line Line Line Line                                                                                                    | <u>崔位</u> 個 在庫数 401                                                                                                    |         |
|       | 行追加    行削除                                                                                                    |                                                                                                    | ^       |
|       | 入出庫日         入出庫区分         入出庫数         ロット         担当者           2021/03/03         棚卸         350         1         1         1         1         1         1         1         1         1         1         1         1         1         1         1         1         1         1         1         1         1         1         1         1         1         1         1         1         1         1         1         1         1         1         1         1         1         1         1         1         1         1         1         1         1         1         1         1         1         1         1         1         1         1         1         1         1         1         1         1         1         1         1         1         1         1         1         1         1         1         1         1         1         1         1         1         1         1         1         1         1         1         1         1         1         1         1         1         1         1         1         1         1         1         1         1 | 要注語号       製造器号       注文語号       編号         選択       6       16       16       16         選択       1       8       1       1       1         選択       1       1       1       1       1         選択       1       1       1       1       1         選択       1       1       1       1       1          1       1       1       1       1          1       1       1       1       1          1       1       1       1       1           1       1       1       1            1       1       1             1       1              1       1                1 |         |

![](_page_34_Picture_2.jpeg)

## FUSEの機能説明 – 棚卸登録

| 生産管理シス    | テム -     | -棚卸登録—   |        |       |      |    |            | ログア                | ウト |
|-----------|----------|----------|--------|-------|------|----|------------|--------------------|----|
| 保存        | <u>.</u> | PDFダウンロ・ | - K    |       |      |    |            |                    |    |
| 製品名       | コード      |          | 名称     |       |      | 棚蒮 | 号          | 検索                 |    |
| 棚卸担当者     | NCK      |          | NCK管理者 |       |      | 選  | 訳棚卸日       | 2021/03/10         |    |
| 品番        | ł        | 品名       | 帳簿在庫   | 実在庫   | 在庫差異 | 単位 | 棚卸日        |                    |    |
| Parts_A   |          | 部品A      | 9      | 7     |      | 個  | 2021/03/04 |                    | ^  |
| Parts_B   |          | 部品B      | 19     | 7     |      | 個  | 2021/03/10 |                    |    |
| Parts_C   |          | 部品C      | 30     | 0 298 | -2   | 個  | 2021/03/05 |                    |    |
| Product_A |          | 製品A      | 40     | 1 412 | 11   | 個  | 2021/03/07 |                    |    |
| Product_B |          | 製品B      | 2      | 5     |      | 個  | 2021/03/03 |                    |    |
| Product_C |          | 製品C      | 5      | 6     |      | 個  | 2021/03/03 |                    |    |
|           |          |          | I      |       |      |    |            |                    |    |
|           |          |          |        |       |      |    |            |                    |    |
|           |          |          |        |       |      |    |            |                    |    |
|           |          |          |        |       |      |    |            |                    |    |
|           |          |          |        |       |      | 1  | 午庫の        | D棚卸の際に実在庫数を入力することで | ~  |
|           |          |          |        |       |      |    | 製品         | の在庫数を調整することができます。  |    |

![](_page_35_Picture_2.jpeg)

## FUSEの機能説明 – 図面検索

### 生産管理システム – 図面検索 – ログアウト 新規追加 図面番号 顧客名 名称 コード 登録者名 名称 選択 コード 選択 品名 コード 名称 備考 選択 検索 削除 顧客番号 顧客名 登録者コード 登録者名 イメージ 備考 図面番号 品番 品名 登録日 в 顧客B NCK管理者 NCK test5 完成品B kansei B 2021/08/05 顧客A NCK NCK管理者 d II- O Α test4 kansei\_A 完成品A 2021/08/05 С 顧客C NCK NCK管理者 100 test3 完成品C 2021/08/05 kansei C 0 - D - O В test2 kansei B FUSEに登録した図面情報を検索できます。 Ŵ в ~ toot1 システム上で管理することでペーパレスかつ検索 機能で簡単に探し出すことが実現できます。

## FUSEの機能説明 – 図面登録

![](_page_37_Figure_1.jpeg)

![](_page_37_Picture_2.jpeg)

## FUSEの機能説明 – 不良検索

| 生産管理シス | テム - 不良検索- |    |    |     |         |    |    | ログアウト |
|--------|------------|----|----|-----|---------|----|----|-------|
| 新規登    | 録          |    |    |     |         |    |    |       |
| 製造番号   |            |    |    | 工程  | ]−K     | 名称 | 選択 | CSV出力 |
| 品名     | コード        | 名称 | 選択 | 未分類 | ⊠あり ⊠なし |    |    |       |

| 品番        | 品名  | 工程名 | 製造番号 | 数量 | 不良数 | 未分類数 | 記録者    | 発生日        |      |
|-----------|-----|-----|------|----|-----|------|--------|------------|------|
| Product_A | 製品A | 検査  | 15   | 10 | 4   | 1    | NCK管理者 | 2021/03/04 | 不良仕分 |
| Product_A | 製品A | 検査  | 8    | 3  | 1   | 0    | NCK管理者 | 2021/03/03 | 不良仕分 |
|           |     |     |      |    | 3   | 1    | NCK管理者 | 2021/02/24 | 不良仕分 |
|           |     |     |      |    | 4   | 0    | NCK管理者 | 2021/02/24 | 不良仕分 |

![](_page_38_Picture_3.jpeg)

![](_page_38_Picture_4.jpeg)

## FUSEの機能説明 – 不良仕分登録

| 生産管理システム - 不良検索- | — 不良仕分登録 —                                                                               | 不良分類は                 | ログアウト |
|------------------|------------------------------------------------------------------------------------------|-----------------------|-------|
| 新規登録             |                                                                                          | お客様が独自に設定できます。        |       |
| 製造番号             | 保存                                                                                       |                       | CSV出力 |
| 品名 <u>コード</u>    | 発生日         2021/03/04         記録者         NCK         NCK管理者         選           製造明細情報 | 不良未分類数 1              | 検索    |
|                  | 製造番号 15                                                                                  | 不良分類数量                |       |
| 品番               | 品名 Product_A 製品A                                                                         |                       |       |
| Product_A 製品A    | 発生工程 検査 <u> </u>                                                                         |                       | 不良仕分  |
| Product_A 製品A    | 数重 10<br>不良数 <b>4</b>                                                                    | + - 1 2021/03/03      | 不良仕分  |
|                  | 製品注意事項                                                                                   | +× · · · - 2021/02/24 | 不良仕分  |
|                  |                                                                                          | 2021/02/24            | 不良仕分  |
|                  | 工程注意事項                                                                                   |                       |       |
|                  |                                                                                          |                       |       |
|                  |                                                                                          | A v                   |       |
|                  |                                                                                          |                       |       |
|                  |                                                                                          |                       |       |

発生した不良情報を登録します。 登録の際には製品と工程を紐付けることで 各製品・工程の不良情報を検索することが できるようになります。

![](_page_39_Picture_3.jpeg)

## FUSEの機能説明 – 動画撮影

![](_page_40_Figure_1.jpeg)

![](_page_40_Picture_2.jpeg)

## FUSEの機能説明 – 作業動画検索

### 生産管理システム –作業動画検索–

| 新規追  | 3 <b>7</b> 0 |    |        |     |    |    |    |
|------|--------------|----|--------|-----|----|----|----|
|      |              |    | 製造番号   |     |    |    |    |
| 工程名  | コード          | 名称 | 選択 顧客名 | コード | 名称 | 選択 |    |
| 登録者名 | コード          | 名称 | 選択品名   | ゴード | 名称 | 選択 | 検索 |

| MALEA             |  |
|-------------------|--|
| 自110 <del>五</del> |  |

| イメージ | イメージ番号 |     | 品番     | 品名           | 顧客名                          | 」 上 崔 名          | 担当有名   | 登録日                 |
|------|--------|-----|--------|--------------|------------------------------|------------------|--------|---------------------|
|      | 6      | kar | nsei_B | 完成品B         | 顧客B                          | 加工               | NCK管理者 | 2021/08/05 12:05:51 |
|      | 5      | kar | nsei_B | 完成品B         | 顧客B                          | 検査               | 社員C    | 2021/08/05 12:05:25 |
|      | 4      | kar | nsei_C | 完成品C         | 顧客C                          | 加工               | NCK管理者 | 2021/08/05 12:04:59 |
|      | 3      | kar | r      | 動画撮影         | 杉機能で撮影し                      | た動画像             | や      | 5 12:04:31          |
|      |        |     |        | 外部から取り       | 込んだ動画像?                      | を検索でき            | きます。   |                     |
|      |        |     |        | 作業前に作業 口頭・文章 | き方法を動画で<br>で伝わらない<br>ぶことができる | で閲覧する<br>技術につます。 | ことでいて  |                     |
|      |        |     |        |              |                              |                  |        |                     |

![](_page_41_Picture_6.jpeg)

## FUSEの機能説明 – 作業動画登録

![](_page_42_Picture_1.jpeg)

![](_page_42_Picture_2.jpeg)

![](_page_43_Picture_0.jpeg)

![](_page_43_Figure_1.jpeg)

製品

工程

![](_page_43_Picture_4.jpeg)

発注先

不良分類

社員

自社情報

設備

共有情報

税

カレンダー

![](_page_43_Picture_13.jpeg)

## FUSEのマスタ – 製品検索

| 生産管理システム | ム -製品検索-   |       |    |       |           |                      |      |        |        |         | ログアウ  | Ь |
|----------|------------|-------|----|-------|-----------|----------------------|------|--------|--------|---------|-------|---|
| 新規追加     | 製品取込       |       |    |       |           |                      |      |        |        |         |       |   |
| 品名 コード   | 名和         | 尓     | 手  | 配区分 🔽 | 内作 🗹 外注 🗹 | 仕入 🗹 在庫引             | 当    |        | CSVH   | 占力(MJS) | CSV出力 |   |
|          |            |       |    |       |           |                      |      |        |        |         | 使楽    |   |
|          |            |       |    |       |           |                      |      |        |        |         | 削除    |   |
|          | 品番         | 品名    | 単位 | 手配区分  | 製品単価      | 製品原価                 | 在庫管理 | 製品構成登録 | 製品工程登録 | 図面登録    |       |   |
|          | buhin_A_1  | 部品A_1 | 個  | 外注    | ¥156      | 62                   | する   | 製品構成登録 | 製品工程登録 | 図面登録    | 1     | Î |
|          | buhin_A_2  | 部品A_2 | 個  | 内作    | ¥123      | 49                   | する   | 製品構成登録 | 製品工程登録 | 図面登録    |       |   |
|          | buhin_B_1  | 部品B_1 | 個  | 内作    | ¥59       | 24                   | する   | 製品構成登録 | 製品工程登録 | 図面登録    |       |   |
|          | buhin_B_2  | 部品B_2 | 個  | 内作    | ¥75       | 30                   | する   | 製品構成登録 | 製品工程登録 | 図面登録    |       |   |
|          | buhin_B_3  | 部品B_3 | 個  | 仕入    | ¥14       | 6                    | する   | 製品構成登録 | 製品工程登録 | 図面登録    |       |   |
|          | buhin_C_1  | 部品C_1 | 個  | 内作    | ¥37       | 15                   | する   | 製品構成登録 | 製品工程登録 | 図面登録    |       |   |
|          | genryo_B_1 | 原料B_1 | ka |       |           | 30                   | する   | 製品構成登録 | 製品工程登録 | 図面登録    | •     |   |
|          | genryo_B_2 | 原料B_2 |    |       |           |                      |      |        |        |         |       |   |
|          | kansei_A   | 完成品A  |    |       |           |                      | 縁し   | た      |        |         |       |   |
|          | kansei_B   | 完成品B  | 制诰 | 1,71  | いス制       |                      | 作当   | をに田いい  | ス部品や   | 表材を     |       |   |
| -        | hannad O   | 40A   |    |       |           | 。<br>検索 <sup>·</sup> | でき   | ます。    |        |         |       | ~ |
|          |            |       |    |       |           |                      |      |        |        |         |       |   |

![](_page_44_Picture_2.jpeg)

## FUSEのマスタ - 製品登録

![](_page_45_Figure_1.jpeg)

## FUSEのマスタ – 製品構成登録

![](_page_46_Figure_1.jpeg)

![](_page_46_Picture_2.jpeg)

## FUSEのマスタ – 製品工程登録

| 生産管理システム | 製品工程登録 -                             |             |       |         |          |         | 閉じる     | ログアウト    |
|----------|--------------------------------------|-------------|-------|---------|----------|---------|---------|----------|
| 新規追加     |                                      |             |       |         |          |         |         |          |
| 品名 コード   | 保存                                   |             |       |         |          |         |         | CSV出力    |
|          | 品名 Product_A                         | 製品A         |       |         |          |         |         | 検索       |
|          | 行追加                                  | 行削除         |       |         |          |         |         | 削除       |
|          | •                                    | 工程名    手配区分 | 使用設備名 | 標準時間(分) | 備考       |         |         |          |
|          |                                      | ▼ 内作 ▼ 設備A  | •     | v 10    |          |         |         |          |
|          |                                      | ▼ 内作 ▼ 設備B  |       | 15      |          |         |         |          |
|          | □ ▲ ▼ <sup>t</sup> ⁄t <sup></sup> Æ且 |             |       | ▼ 30    |          |         |         | i l      |
| Р        | 7                                    |             |       |         |          |         |         |          |
| P        | 2                                    |             |       |         |          |         |         |          |
| P        | r                                    |             |       |         |          |         |         |          |
|          |                                      |             |       |         |          |         |         |          |
|          |                                      |             |       |         |          |         |         |          |
|          |                                      |             |       |         |          |         |         |          |
|          |                                      |             | 各製品   | 品の製造に   | 必要な工程を   | 登録できます。 | 0       |          |
|          |                                      |             | 啓録す   | ステレブ    | 必ずたてお    | 浅玉情報に追  | 2 11 12 |          |
|          |                                      |             |       |         |          |         | 1/)H    | <u> </u> |
|          |                                      |             | されま   | す。標準問   | 守間は 初期設定 | 時に用います  | 0       |          |
|          |                                      |             |       |         |          |         |         |          |
|          |                                      |             |       |         |          |         |         |          |

![](_page_47_Picture_2.jpeg)

## FUSEのマスタ – 工程検索

| 生産管理シ | ステム -工程検索- |     |   |          |          |            | ログアウト |
|-------|------------|-----|---|----------|----------|------------|-------|
| 新規    | 追加         |     |   |          |          |            |       |
| 工程名   | ]-K        | 名称  |   |          |          |            | 検索    |
|       |            |     |   |          |          |            | 削除    |
|       | 工程コード      | 工程名 | i | 使用設備登録件数 | 製品工程登録件数 |            |       |
|       | C_01       | 検査  |   | 1        | 3        | ^          |       |
|       | K_01       | 加工  |   | 1        | 3        |            |       |
|       | T_01       | 塗装  |   | 1        | 2        |            |       |
|       |            |     |   |          |          |            |       |
|       |            |     |   |          |          |            |       |
|       |            |     |   |          |          |            |       |
|       |            |     |   |          |          |            |       |
|       |            |     |   |          |          |            |       |
|       |            |     |   |          |          |            |       |
|       |            |     |   |          |          |            |       |
|       |            |     |   | X        | 登録した]    | L程を検索できます。 |       |
|       |            |     |   | _        |          |            |       |
|       |            |     |   |          |          |            |       |
|       |            |     |   |          |          |            |       |

![](_page_48_Picture_2.jpeg)

## FUSEのマスタ - 工程登録

![](_page_49_Figure_1.jpeg)

![](_page_49_Picture_2.jpeg)

## FUSEのマスタ - 顧客検索

| 生産管理シス | ペテム -顧客検索- |          |           |        |              |     |            | ログアウ  | ット |
|--------|------------|----------|-----------|--------|--------------|-----|------------|-------|----|
| 新規道    | 3加 顧客取込    | <u>\</u> |           |        |              |     |            |       |    |
| 顧客名□−  | -ド 名       | ,称       |           |        |              |     | CSV出力(MJS) | CSV出力 |    |
|        |            |          |           |        |              |     |            | 検索    |    |
|        |            |          |           |        |              |     |            | 削除    |    |
|        | 顧客コード      | 顧客名      |           | 顧客住所   | TEL          | FAX | 納品場所       |       |    |
|        | А          | 顧客A      | 〒000-0000 | 東京都○○区 | 000-000-0000 | -1  |            |       | ^  |

埼玉県△△市

〒111-1111

![](_page_50_Picture_2.jpeg)

111-111-1111

-1112

![](_page_50_Picture_3.jpeg)

В

顧客B

![](_page_51_Picture_0.jpeg)

|        |              |         | - 顧客情報登録 - |           |        |                  |     | る ログアウ.  |        |  |
|--------|--------------|---------|------------|-----------|--------|------------------|-----|----------|--------|--|
| 新規追    | 3 <b>5</b> 0 |         |            |           |        |                  |     |          |        |  |
| 顧客名 20 |              |         | <b>爬</b> 友 |           |        | 出险               |     |          | CSV出力  |  |
|        |              |         |            |           |        | עשונה            |     |          | 検索     |  |
|        |              |         | 顧客コード      | 200       | 納品場所   | 神奈川県海老名市         |     |          | 削除     |  |
|        |              |         | 顧客名        | 株式会社 令和   | 顧客ふりがな | かぶしきがいしゃ れいわ     |     |          | 754661 |  |
|        |              |         | 郵便番号       | 111-2222  | 住所 1   | 神奈川県海老名市         | FAX |          | Ĩ      |  |
|        | 200          | 株式会社 令和 | 住所 2       |           | TEL    | 0120-111-111     |     | 神奈川県海老名市 |        |  |
|        | 201          | (株)平成   | FAX        |           | 顧客担当者1 | 令和 太郎            |     | 神奈川県大和市  |        |  |
|        | 202          | 籬 昭和    | 顧客担当者2     |           | 締グループ  | 31               |     | 神奈川県座間市  |        |  |
|        | 203          | ㈱明治     | 税区分        | ○ 内税 ◉ 外税 | 少数処理   | ● 切捨 ○ 切上 ○ 四捨五ノ |     | 神奈川県厚木市  |        |  |

顧客情報を登録できます。 住所や電話番号を予め登録しておくことで 発行した帳票に自動的に印字されます。

![](_page_51_Picture_3.jpeg)

## FUSEのマスタ – 発注先検索

| 生産管理システ | ム - 発注先検索 - |    |  |  | ログアウト |
|---------|-------------|----|--|--|-------|
| 新規追加    | 1           |    |  |  |       |
| 発注先名    | НО          | 名称 |  |  | 検索    |

| 発注先コード | 発注先名       |             |
|--------|------------|-------------|
| H001   | 発注先001     |             |
| H002   | 発注先002     |             |
| H003   | 発注先003     |             |
| H004   | 発注先004     |             |
| H005   | 発注先005     |             |
| H006   | 発注先006     |             |
| H007   | 発注先007     |             |
| H008   | 発注先008     |             |
| H009   | 発注先009     |             |
| H01    | 発注先01      |             |
| 11040  | 700+ H 040 |             |
|        |            | 発注先を検索できます。 |
|        |            |             |

![](_page_52_Picture_3.jpeg)

削除

## FUSEのマスタ – 発注先登録

| 生産管理シス | テム -発注先検索 | -          | - 発注先登録 -      |                                | 閉じる  |                               | ログアウト |
|--------|-----------|------------|----------------|--------------------------------|------|-------------------------------|-------|
| 新規追    | bD        |            |                |                                |      |                               |       |
| 発注先名   | H01       |            | 保存             | 削除                             |      |                               | 検索    |
|        |           |            | 発注先コード<br>郵便番号 | H01 <b>発注先 0 1</b><br>123-4567 |      |                               | 削除    |
|        |           |            | 住所             | 東京都○○区△△1丁目12-34               |      |                               |       |
|        | H01       | 発注先01      | 電話番号           | 123-4567-8910                  | _    |                               |       |
|        | H010      | 発注先010     | FAX番号          | 123-4567-8901                  |      |                               |       |
|        | H011      |            | 発注先担当者         |                                |      |                               |       |
|        |           |            | 税区分            | ●外税 ○内税                        | _    |                               |       |
|        | H012      | 発注先012<br> | 少数処理           | ◎四捨五入 ○切捨 ○切上                  |      |                               |       |
|        | H013      | 発注先013     |                |                                |      |                               |       |
|        | H014      | 発注先014     |                |                                |      |                               |       |
|        | H015      | 発注先015     |                |                                |      |                               |       |
|        | H016      | 発注先016     |                |                                |      |                               | _     |
|        | H017      | 発注先017     |                |                                |      |                               |       |
|        | H018      | 発注先018     |                | 発注生を登                          | 急で   | で き キ す                       |       |
|        | 1040      | 702-H-040  | 住<br>注文書       | 所や電話番号を予め<br>など発行した帳票          | い登に自 | は。。<br>録しておくことで<br>動的に印字されます。 |       |

![](_page_53_Picture_2.jpeg)

## FUSEのマスタ – 不良分類検索

| 生産管理システム | —不良分類検索— | ログアウト |
|----------|----------|-------|
| 新規追加     |          |       |
| 不良分類     | - ド 名称   | 検索    |

| 不良コード | 不良分類 |
|-------|------|
| F001  | ワレ   |
| F002  | עא   |
| F003  | キズ   |

![](_page_54_Picture_3.jpeg)

![](_page_54_Picture_4.jpeg)

削除

## FUSEのマスタ – 不良分類登録

| テム -不良分類検 | 索-                                                                                                    | - 不良分類登録 -                                                                     | 閉じる                                                                                                    |                                                                                                    | ログアウト                                                                                                    |
|-----------|----------------------------------------------------------------------------------------------------|--------------------------------------------------------------------------------|----------------------------------------------------------------------------------------------------|----------------------------------------------------------------------------------------------------|----------------------------------------------------------------------------------------------------|
| bD        |                                                                                                    |                                                                                |                                                                                                    |                                                                                                    |                                                                                                    |
|           |                                                                                                    | 保存       不良コード     F001       不良分類     PL                                      | 削除                                                                                                    |                                                                                                    | 検索                                                                                                    |
| 不良コード     | 不良分類                                                                                                    |                                                                                | _                                                                                                    |                                                                                                    |                                                                                                    |
| F001      | עפ                                                                                                    | ^                                                                              |                                                                                                    |                                                                                                    |                                                                                                    |
|           | עא                                                                                                    |                                                                                |                                                                                                    |                                                                                                    |                                                                                                    |
|           | キズ                                                                                                    |                                                                                |                                                                                                    |                                                                                                    |                                                                                                    |
|           |                                                                                                    | 不<br>事前に登録す<br>登録した不                                                           | を登録<br>ることで、不見<br>支情報に振り分                                                                                                    | できます。<br>き情報を登録する際に<br>けることが可能です                                                                                                    |                                                                                                    |
|           | デム - 不良分類様<br><sup>1</sup> □ - ド<br>「 □ - ド<br>「 ○ - ド<br>「 ○ - ド<br>「 ○ - ド<br>「 ○ - ド<br>「 ○ - ド<br>「 ○ - ド<br>「 ○ - ド<br>「 ○ - ド<br>「 ○ - ド<br>「 ○ - ド<br>「 ○ - ド<br>「 ○ - ド<br>「 ○ - ド<br>「 ○ - ド<br>「 ○ - ド<br>「 ○ - ド<br>「 ○ - ド | デム -不良分類検索 -<br>1<br>□-ド 名称<br>不良□-ド 不良分類<br>F001 ワレ<br>F002 バリ<br>F003 キズ<br> | アム     -不良分類餘祭-       -下     名称       アト     名称       アロード     不良分類       アロード     不良分類       アロード     不良分類       アロード     不良分類       アロード     不良分類       アロード     不良分類       アロード     不良分類       アロード     不良分類       アロード     アロード       アロード     アロード | - 木良分類参集-     9003       1     (新存)     (新存)       - 下     (第存)     (新存)       不良コード     (第行)     (第行)       7.01     7.0     (70)       F002     7.0     (70)       F003     キズ     (第行)       F003     キズ     (第行)       F003     (第行)     (第行)       F003     (第行)     (第行)       F003     (第行)     (第行)       F003     (第行)     (第行)       F003     (第行)     (第行)       F003     (第行)     (第行)       F003     (第行)     (第行)       F003     (第行)     (第行)       F003     (第行)     (第行)       F003     (第行)     (第行)       F003     (第行)     (第行)       F003     (第行)     (第行)       F003     (第行)     (第行)       F03     (第行)     (第行)       F04     (第行)     (第行)       F05     (第行)     (第行) | A - F 記分開結中     - F 記分開設中     E105       F 2 - F     F 001     - F 2 - F F 001       F 7 - F 7 2 - F 7 2 - F 7 7 2 - F 7 7 2 - F 7 7 2 - F 7 7 2 - F 7 7 2 - F 7 7 2 - F 7 7 2 - F 7 7 2 - F 7 7 2 - F 7 7 7 2 - F 7 7 2 - F 7 7 7 2 - F 7 7 7 2 - F 7 7 7 |

![](_page_55_Picture_2.jpeg)

## FUSEのマスタ - 社員検索

| 生産管理システム -社員検索 |               | ログアウト |
|----------------|---------------|-------|
| 新規追加 社員        | 取込            |       |
| 社員名 コード        | 名称 CSV出力(MJS) | 検索    |

| 社員コード | 社員名    | 管理者 |
|-------|--------|-----|
| А     | 社員A    | 0   |
| В     | 社員B    | 0   |
| С     | 社員C    | 0   |
| NCK   | NCK管理者 | 0   |

![](_page_56_Picture_3.jpeg)

![](_page_56_Picture_4.jpeg)

削除

## FUSEのマスタ - 社員登録

|      |        |            | - 社員登録 -                 |           |     |                                         | l         | 閉じる      |            |    |
|------|--------|------------|--------------------------|-----------|-----|-----------------------------------------|-----------|----------|------------|----|
| 新規追加 | 加社員取   | 込          |                          |           |     |                                         |           |          |            |    |
| 社員名  |        |            | 保存                       |           |     |                                         | 削除        |          | CSV出力(MJS) |    |
| _    | 21日コード |            | 社員コード<br>社員名             | A<br>社員A  |     | 新しいパスワード                                | 一度入力してくださ |          |            |    |
|      | A<br>B | 社員A<br>社員B | メールアドレス<br>社員単価<br>管理者権限 | NCK<br>2, | 000 |                                         |           |          |            |    |
|      |        | 社員C        |                          | 分類        |     | 画面                                      | 表示        |          |            |    |
|      | NCK    | NCK管理者     | EDI統合                    |           | データ | 7取込                                     |           |          |            |    |
|      |        |            | 見積                       |           | 見積核 | 续索                                      |           |          |            |    |
|      |        |            | 受注                       |           | 受注核 | 续索                                      |           |          |            |    |
|      |        |            | 受注                       |           | 受注數 | 退品構成登録                                  |           |          |            |    |
|      |        |            | 製品構成                     |           | 製品構 | 睛成登録                                    |           |          |            |    |
|      |        |            | 作業                       |           |     |                                         |           |          |            |    |
|      |        |            | 作業                       |           | 作業常 |                                         |           |          |            |    |
|      |        |            | 作業                       |           |     | 51 D +                                  | <u> </u>  | <u> </u> |            |    |
|      |        |            | 作業                       |           |     | (1) (1) (1) (1) (1) (1) (1) (1) (1) (1) | ②球で       | さまり      | o<br>2 I   |    |
|      |        |            | 作業                       |           | Fl  | JSEにロクイン                                | ノするた      | めのハ      | スワードや      | 0  |
|      |        |            | 14-344                   |           | 原佰  | ៅ算のための                                  | 社員単       | 価も登      | 録可能です      | 0  |
|      |        |            |                          | 之         | しして | ことに、各機能                                 | の使用       | 可否も      | 設定できま      | す。 |

## FUSEのマスタ – 自社情報登録

| 生産管理システム – 自 | 社情報登録                |                        | ログアウ |
|--------------|----------------------|------------------------|------|
| 保存           |                      |                        |      |
| 自社名          | 株式会社〇〇               |                        |      |
| 郵便番号         | 123-4567             |                        |      |
| 住所1(県市区町村)   | 神奈川県△△市              |                        |      |
| 住所2(町名・番地)   | ◊◊1-2-3              |                        |      |
| 住所3(建物名)     | AAビル 2階              |                        |      |
| TEL          | 111-111-1111         |                        |      |
| FAX          | 111-111-1112         |                        |      |
| 勤務時間(h)      | 8 🔹                  |                        |      |
| 定休日          | □月 □火 □水 □木 □金 ☑土 ☑日 | ☑祝                     |      |
| 作業進捗画面自動更新   | ●する ○しない 1 🗦 分       |                        |      |
|              |                      |                        |      |
|              |                      |                        |      |
|              |                      |                        |      |
|              |                      | 自社情報を登録できます。           |      |
|              |                      | 郵便番号や住所を入力しておくことで      |      |
|              |                      | 発行する帳票に自動で印字されます。      |      |
|              |                      |                        |      |
|              |                      | 11方町町にたや日で豆球9るここつり肥し9。 |      |
|              |                      |                        |      |

![](_page_58_Picture_2.jpeg)

## FUSEのマスタ – 設備検索

![](_page_59_Figure_1.jpeg)

| 設備コード     | 設備名 |
|-----------|-----|
| setsubi_A | 設備A |
| setsubi_B | 設備B |
| setsubi_C | 設備C |

![](_page_59_Picture_3.jpeg)

![](_page_59_Picture_4.jpeg)

削除

## FUSEのマスタ – 設備登録

![](_page_60_Figure_1.jpeg)

![](_page_60_Picture_2.jpeg)

## FUSEのマスタ – 共有情報登録

![](_page_61_Figure_1.jpeg)

![](_page_61_Picture_2.jpeg)

![](_page_62_Picture_0.jpeg)

### 生産管理システム –税情報登録–

ログアウト

![](_page_62_Picture_3.jpeg)

![](_page_62_Picture_4.jpeg)

![](_page_62_Picture_5.jpeg)

![](_page_63_Picture_0.jpeg)

### |生産管理システム – カレンダー登録-

| 対象年月  | 202               | 2 <mark>103</mark> から |         |       | <mark>12</mark> まか月 | ∃  | 作成 |    |    | 検索 |     |
|-------|-------------------|-----------------------|---------|-------|---------------------|----|----|----|----|----|-----|
| 勤務時間  |                   | <b>6</b> € 定休         | 日       | □月    | □火                  | □水 | □木 | □金 | ⊻± |    | ☑祝  |
| 日付    | 勤務時間              |                       |         | 備考    |                     |    |    |    |    |    |     |
| 1(月)  | 8.00              |                       |         |       |                     |    |    |    |    |    |     |
| 2(火)  | 8.00              |                       |         |       |                     |    |    |    |    |    |     |
| 3(水)  | 8.00              |                       |         |       |                     |    |    |    |    |    |     |
| 4(木)  | 8.00              |                       |         |       |                     |    |    |    |    |    |     |
| 5(金)  | 8.00              |                       |         |       |                     |    |    |    |    |    |     |
| 6(土)  | 0.00              |                       |         |       |                     |    |    |    |    |    |     |
| 7(日)  | 0.00              |                       |         |       |                     |    |    |    |    |    |     |
| 8(月)  | 0.00              | 創                     | 業記念     | ヨのため  | 休日扱い                |    |    |    |    |    |     |
| 9(火)  | 8.00              |                       |         |       |                     |    |    |    |    |    |     |
| 10(水) | 8.00              |                       |         |       |                     |    |    |    |    |    |     |
| 11(木) | 8.00              |                       |         |       |                     |    |    |    |    |    |     |
| 12(金) | 8.00              |                       |         |       |                     |    |    |    |    |    |     |
| 13(土) | 0.00              |                       |         |       |                     |    |    |    |    |    |     |
| 14(日) | 0.00              |                       |         |       |                     |    |    |    |    |    |     |
| 15(月) | 8.00              |                       |         |       |                     |    |    |    |    |    |     |
| 16(火) | 8.00              |                       |         |       |                     |    |    |    |    |    | ÷   |
| 17(水) | 8.00              |                       |         |       |                     |    |    |    |    |    | 止1  |
| 18(木) | 8.00              |                       |         |       |                     |    |    |    |    |    | ደጤ፣ |
|       | <b>202103</b> 202 | 104   2021            | 05   20 | 02106 | 202107              |    |    |    |    | i  | 反   |
|       |                   |                       |         |       |                     |    |    |    |    |    |     |

## 定休日や休日・勤務時間を設定できます。 設定時間は生産計画立案時に活用します。

![](_page_63_Figure_5.jpeg)

![](_page_64_Picture_0.jpeg)

## A社様 業種:鋳造業 規模:55名

## 導入パッケージ

作業管理/生産・工程管理/生産計画立案/進捗管理/図面・作業動画/ 不具合管理/EDI統合

## A社様の課題

- ◆ 工程管理ができておらず、 作業進捗が見えないため 納期遅れが常習化
- ◆ 社員のITスキルが低く、 複雑なシステムは 使いこなせない
- ◆ 鋳造の専門技術が暗黙知と なっており、技術継承が うまくいかない

## FUSE導入結果

- 大型タッチパネルを
   活用した進捗共有で
   納期遅れが1/3に減少
- 砂塵の多い鋳造工場内で、
   防塵カバー付きの
   タブレットを利用した
   実績入力を実現
- 高齢の社員でも、iPadで 現場から実績登録が行える ようになり、リアルタイム の進捗確認が可能に

![](_page_65_Picture_0.jpeg)

## B社様 業種: 板金加工業 規模: 25名 導入パッケージ 作業管理/生産・工程管理/進捗管理/EDI統合

B社様の課題

- 工程管理ができていない ため、作業指示書の納期を 基に各作業者の判断で作業 に着手しており、作業遅延 や着手漏れの発見が遅れ、 納期直前の特急対応が 度々発生する
- ◆ 作業の進捗確認は経営者が 工場を駆け回って直接確認 しており、負担が大きい

## FUSE導入結果

- 工場内に大型モニタを 設置し、現場への指示と 進捗状況を常時表示。作業 進捗を作業者全員が把握 することが可能となり、 作業遅延や作業漏れの防止、 円滑な個別フォローが行え、 特急対応が減少した
- 経営者が個別に進捗確認を 行う必要がなくなり、
   管理時間が1/4に減少

![](_page_66_Picture_0.jpeg)

## C社様 業種:金属曲げ加工業 規模:20名 導入パッケージ

作業管理/生産・工程管理/進捗管理/図面・作業動画/EDI統合

## C社様の課題

- ◆ 熟練者の技術ノウハウが 暗黙知となっており、 技術継承がうまくいかない
- ◆ 作業動画や加工時の メモ情報を書く作業者ごと に独自のルールで管理して いるため、 技術ノウハウの共有および 活用がうまくいかない

## FUSE導入結果

- 作業指示書に紐づけて 作業動画などの技術 ノウハウを登録管理できる ようになったため、 誰でも簡単に必要情報を 参照できるようになった
- 試作品や類似製品を製造 する際にも、材質や形状 などで検索することで、 技術ノウハウを活用

![](_page_66_Picture_9.jpeg)

![](_page_67_Picture_0.jpeg)

## <u>FUSEサイトを見る</u>

Copyright (C) 2021, Nippon Computer Kaihatsu, Ltd, All Rights Reserved.